## INSTRUKCJA SERWISOWA FRYMASTER BIELA14 SERIES GEN II LOV™ FRYTOWNICA ELEKTRYCZNA

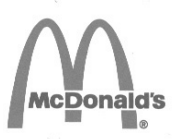

Niniejszy rozdział o urządzeniu jest przeznaczony do zamieszczenia w dziale Frytownicy *Instrukcji urządzenia*.

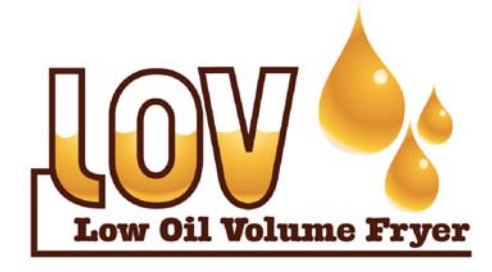

PRODUCENT

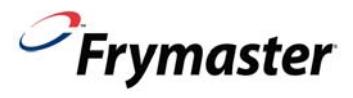

Manıtowoc

8700 Line Avenue SHREVEPORT, LOUISIANA 71106 TEL: 1-318-865-1711 POŁĄCZENIE BEZPŁATNE: 1-800-551-8633 1-800-24 FRYER FAKS: 1-318-688-2200 DLA WŁASNEGO BEZPIECZEŃSTWA

Nie przechowuj i nie używaj benzyny lub innych łatwopalnych oparów i cieczy w pobliżu tego urządzenia, lub innych podobnych.

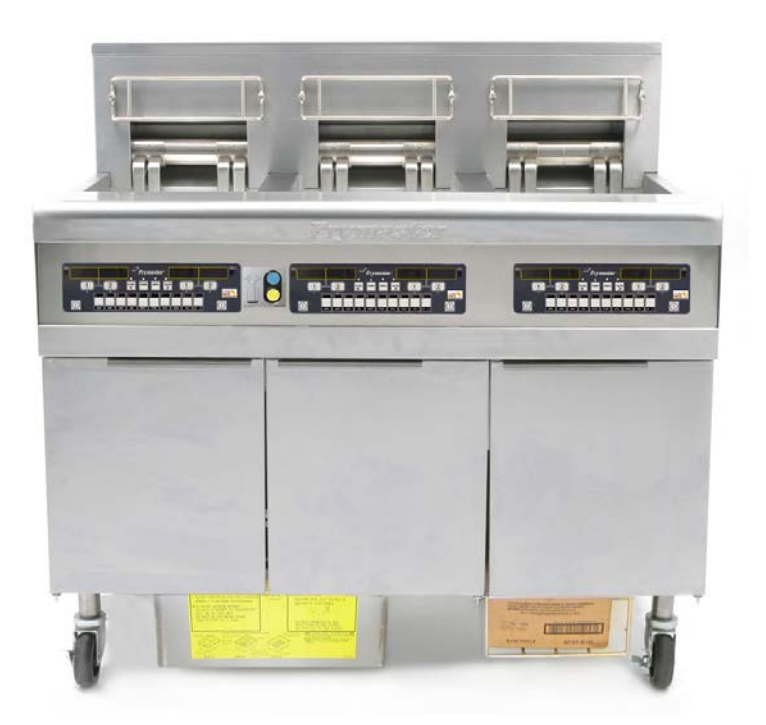

Frymaster L.L.C., 8700 Line Avenue, Shreveport, LA 71106 TEL. 318-865-1711 FAKS 318-219-7135

DRUK: USA

INFOLINIA SERWISOWA 1-800-24 FRYER

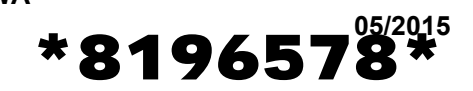

email: <a href="mailto:service@frymaster.com">service@frymaster.com</a>

Polish / Jezyk Polski

www.frymaster.com

#### UWAGA

W RAZIE, GDYBY W OKRESIE GWARANCYJNYM URZĄDZENIA KLIENT ZAMONTOWAŁ W NINIEJSZYM URZĄDZENIU MANITOWOC FOOD SERVICE CZEŚĆ INNA. NIŻ NIEZMODYFIKOWANA, NOWA LUB REGENEROWANA CZĘŚĆ ZAMIENNA ZAKUPIONA BEZPOŚREDNIO W FRYMASTER DEAN LUB JEGO AUTORYZOWANYM OŚRODKU SERWISOWYM, LUB ZAKUPIONA CZEŚĆ ZOSTAŁABY PODDANA JAKIMKOLWIEK PONADTO, FIRMA DNOSZĄ ŻADNEJ MODYFIKACJOM, NINIEJSZA GWARANCJA TRACI WAŻNOŚĆ. PODMIOTY ZALEŻNE FRYMASTER DEAN - I JEJ NIE PONOSZA ODPOWIEDZIALNOŚCI MATERIALNEJ. CYWILNEJ. LUB Z TYTUŁU KOSZTÓW PONIESIONYCH PRZEZ KLIENTA, W BEZPOŚREDNIM LUB POŚREDNIM ZWIĄZKU Z ZAMONTOWANIEM JAKIEJKOLWIEK CZĘŚCI MODYFIKOWANEJ, LUB POCHODZĄCEJ Z NIEAUTORYZOWANEGO OŚRODKA SERWISOWEGO.

#### <u>UWAGA</u>

Urządzenie przeznaczone jest do eksploatacji profesjonalnej i powinno być obsługiwane wyłącznie przez wykwalifikowany personel. Wszelkie czynności instalacyjne, konserwacyjne i naprawcze wykonywać powinien pracownik Autoryzowanego Ośrodka Serwisowego Frymaster Dean (ASA) lub inny kwalifikowany fachowiec. Wykonywanie instalacji, konserwacji lub napraw przez osoby niewykwalifikowane może spowodować utratę ważności gwarancji producenta.

#### UWAGA

Niniejsze urządzenie musi być instalowane zgodnie z odpowiednimi krajowymi i miejscowymi przepisami państwa/regionu, na terenie którego dokonywana jest instalacja.

## \rm AZAGROŻENIE

Wszelkich połączeń elektrycznych urządzenia należy dokonywać zgodnie ze schematami elektrycznymi dostarczonymi wraz z nim. Schematy elektryczne znajdują się po wewnętrznej stronie drzwiczek frytownicy.

#### ZAWIADOMIENIE DLA KLIENTÓW W USA

Montaż urządzenia musi spełniać podstawowe przepisy wodno-kanalizacyjne Building Officials and Code Administrators International, Inc. (BOCA) oraz podane w instruktażu Food Service Sanitation Manual - amerykańskiej federalnej agencji żywności i leków.

#### ZAWIADOMIENIE DLA UŻYTKOWNIKÓW FRYTOWNIC WYPOSAŻONYCH W KOMPUTER

#### USA

Urządzenie to spełnia wymogi Rozdz. 15 odpowiedniego Regulaminu FCC. Eksploatacja podlega dwu warunkom: 1) Niniejsze urządzenie nie może powodować szkodliwych zakłóceń, oraz 2) Urządzenie nie może przeciwdziałać zakłóceniom zewnętrznym, w tym powodującym niepożądane działanie. Urządzenie atestowano jako produkt Kategorii A, ale stwierdza się, że spełnia ono również parametry graniczne dla urządzeń Kat. B.

#### <u>Kanada</u>

Niniejsze urządzenie cyfrowe nie przekracza norm emisji hałasu radiowego ustalonych normą ICES-003 Ministerstwa Telekomunikacji Kanady.

Cet appareil numerique n'emet pas de bruits radioelectriques depassany les limites de classe A et B prescrites dans la norme NMB-003 edictee par le Ministre des Communcations du Canada.

## **A** ZAGROŻENIE

Niewłaściwa instalacja, regulacja, konserwacja, serwis, oraz nieupoważnione modyfikacje lub usprawnienia mogą być przyczyną zniszczeń mienia, obrażeń cielesnych lub śmierci. Przed instalacją lub serwisowaniem urządzenia należy zapoznać się uważnie z instrukcją instalacyjną, eksploatacyjną i serwisową.

### \rm 🗚 ZAGROŻENIE

Przednia krawędź urządzenia to nie stopień! Nie wchodzić na urządzenie. Wynikiem poślizgu lub styczności z rozgrzanym tłuszczem mogą być poważne obrażenia.

#### **A** ZAGROŻENIE

Nie przechowuj i nie używaj benzyny lub innych łatwopalnych cieczy i oparów w pobliżu tego urządzenia, lub innych podobnych.

## **A** ZAGROŻENIE

We frytownicach wyposażonych w zestaw filtracyjny, tacę na okruchy należy opróżniać do pojemnika żaroodpornego, codziennie pod koniec czynności kuchennych. Niektóre drobiny żywności mogą ulegać samozapłonowi po nasączeniu w pewnych tłuszczach piekarskich.

## **▲** OSTRZEŻENIE

Nie ostukuj kosza smażalniczego lub innych przyborów kuchennych na listwie uszczelniającej frytownicy. Funkcją listwy jest uszczelnianie spoiny między kadziami frytownicy. Ostukiwanie koszy fryt. na listwie dla oddzielenia tłuszczu spowoduje jej odkształcenie i rozszczelnienie spoiny. Listwa ma z założenia być ciasno spasowana i należy ją demontować wyłącznie do czyszczenia.

## \rm AZAGROŻENIE

Niezbędne jest odpowiednie zabezpieczenie urządzenia przed przemieszczaniem się — bez powodowania naprężeń mechanicznych w przewodzie elektrycznym. Do frytownicy dołączono zestaw ograniczający ruchomość urządzenia. Jeżeli brakuje zestawu ograniczników, skontaktuj się z lokalnym Autoryzowanym Ośrodkiem Serwisowym Frymaster (ASA), aby zamówić część nr 826-0900.

## A ZAGROŻENIE

Frytownica może być wyposażona w dwa przewody zasilające, więc przed przemieszczaniem, próbami, konserwacją i wszelkimi naprawami fryrtownicy Frymaster należy odłączyć wszystkie przewody zasilania od sieci elektrycznej.

## 

Do czyszczenia urządzenia nie wolno używać myjek ciśnieniowych.

# OŚWIADCZENIE GWARANCYJNE DLA URZĄDZEŃ ELEKTRYCZNYCH LOV<sup>TM</sup>

Firma Frymaster, L.L.C udziela poniższej, ograniczonej gwarancji pierwotnemu nabywcy tylko tego urządzenia oraz części zamiennych:

## A. POSTANOWIENIA GWARANCYJNE — FRYTOWNICE

- 1. Firma Frymaster L.L.C. gwarantuje, że w okresie dwóch lat w żadnym elemencie nie wystąpią wady materiałowe i jakościowe.
- 2. Wszystkie części oprócz kadzi, uszczelek kolistych oraz bezpieczników są objęte dwuletnią gwarancją od daty instalacji frytownicy.
- 3. Jeśli jakakolwiek część, za wyjątkiem bezpieczników i uszczelek kolistych filtru, ulegnie awarii w okresie pierwszych dwóch lat od daty instalacji, firma Frymaster opłaci koszty robocizny (do dwóch godzin) koniecznej do wymiany tej części oraz koszt maksymalnie 100 mil / 160 km transportu (50 mil/80 km w każdą stronę).

## B. POSTANOWIENIA GWARANCYJNE — KADZIE

Jeśli w okresie 10 lat od instalacji kadź zacznie przeciekać, firma Frymaster, wedle własnego uznania, albo wymieni całą baterię albo kadź, zezwalając na maksymalny czas robocizny dopuszczany przez rozkład godzinowy firmy Frymaster. Elementy dołączone do kadzi, takie jak czujnik przegrzania, kosze, uszczelki oraz odpowiednie zaczepy są również objęte 10-letnią gwarancją, jeśli ich wymiana jest wymuszona przez wymianę kadzi. Przecieki spowodowane niewłaściwym użytkowaniem lub łącznikami gwintowanymi, takimi jak czujniki, czujniki wysokich temperatur, zawory odpływowe, czy też orurowanie zwrotne nie są objęte gwarancją.

## C. ZWROT CZĘŚCI

Wszystkie wadliwe części objęte gwarancją muszą zostać zwrócone do Autoryzowanego Ośrodka Serwisowego firmy Frymaster w ciągu 60 dni, aby roszczenie zostało uznane. Po 60 dniach żadne roszczenia nie będą rozpatrywane.

## D. WYŁĄCZENIA Z GWARANCJI

Niniejsza gwarancja nie obejmuje sprzętu uszkodzonego przez niewłaściwe użytkowanie, nadużycie, wprowadzanie zmian lub w przypadkach, jak poniższe:

- niewłaściwe lub nieautoryzowane naprawy (dotyczy również kadzi spawanych poza siecią serwisową);
- nieprzestrzeganie odpowiednich instrukcji instalacji i (lub) zaplanowanych procedur konserwacyjnych opisanych w kartach MRC. W celu utrzymania gwarancji konieczne jest przedstawienie dowodu wykonania zaplanowanej konserwacji;
- niewłaściwa konserwacja;
- uszkodzenie podczas transportu;

- niestandardowe wykorzystanie;
- usunięcie, zmiana lub zamazanie tabliczki znamionowej lub kodu daty na elementach grzejnych;
- eksploatacja kadzi bez tłuszczu piekarskiego lub innych cieczy;
- żadna frytownica nie będzie objęta 10-letnią gwarancją, jeśli nie zostanie przesłany odpowiedni formularz rozruchu.

Niniejsza gwarancja nie obejmuje również:

- transportu lub podróży na odległość większą niż 100 mil/160 km (50 mil/80 km w jedną stronę) lub podróży, których czas trwania przekracza 2 godziny;
- stawek nadgodzinowych lub urlopowych;
- szkód następczych (kosztu naprawy lub wymiany innych, uszkodzonych elementów mienia), strat czasu, zysków lub innych przypadkowych uszkodzeń dowolnego rodzaju.

Nie występują dorozumiane gwarancje przydatności do żadnego określonego celu.

Niniejsza gwarancja jest aktualna w dniu przekazania do druku i może podlegać zmianom.

|          |      | OKABLOW | MIN. AWG |                    | KABLOW MIN AWG AMP (na odgałęzie |    |    | zienie) |
|----------|------|---------|----------|--------------------|----------------------------------|----|----|---------|
| NAPIĘCIE | FAZA | ANIE    | ROZMIAR  | (mm <sup>2</sup> ) | L1                               | L2 | L3 |         |
| 208      | 3    | 3       | 6        | (16)               | 39                               | 39 | 39 |         |
| 240      | 3    | 3       | 6        | (16)               | 34                               | 34 | 34 |         |
| 480      | 3    | 3       | 8        | (10)               | 17                               | 17 | 17 |         |
| 220/380  | 3    | 4       | 6        | (16)               | 21                               | 21 | 21 |         |
| 240/415  | 3    | 4       | 6        | (16)               | 20                               | 20 | 21 |         |
| 230/400  | 3    | 4       | 6        | (16)               | 21                               | 21 | 21 |         |

## SPECYFIKACJE ZASILANIA

## FRYTOWNICE ELEKTRYCZNE BIELA14 SERIES GEN II LOV<sup>™</sup> SPIS TREŚCI

| OSTRZEŻ | ZENIA                                                                                | i    |
|---------|--------------------------------------------------------------------------------------|------|
| POSTANO | OWIENIA GWARANCYJNE                                                                  | ii   |
| SPECYFI | KACJE ZASILANIA                                                                      | iii  |
| ROZDZIA | 上 1: Procedury serwisowe                                                             |      |
| 1.1     | Ogólne                                                                               | 1-1  |
| 1.2     | Wymiana komputera                                                                    | 1-1  |
| 1.3     | Wymiana elementów skrzynki podzespołów                                               | 1-1  |
| 1.4     | Wymiana termostatów wysokiej temperatury                                             | 1-3  |
| 1.5     | Wymiana czujnika temperatury                                                         | 1-3  |
| 1.6     | Wymiana elementu grzejnego                                                           | 1-5  |
| 1.7     | Wymiana elementów skrzynki styczników                                                | 1-7  |
| 1.8     | Wymiana kadzi                                                                        | 1-8  |
| 1.9     | Procedury serwisowe wewnętrznego układu filtracyjnego                                | 1-10 |
|         | 1.9.1 Rozwiązywanie problemów z systemem filtracji                                   | 1-10 |
|         | 1.9.2 Wymiana silnika filtru, pompy filtru i elementów powiązanych                   | 1-11 |
|         | 1.9.3 Wymiana transformatora lub przekaźnika filtru.                                 | 1-13 |
| 1.10    | Procedury serwisowe ATO (samoczynnego uzupełniania tłuszczu)                         | 1-13 |
|         | 1.10.1 Rozwiązywanie problemów z ATO                                                 | 1-14 |
|         | 1.10.2 Pozycje styków ATO na płycie oraz zespoły przewodów                           | 1-16 |
|         | 1.10.3 Wymiana płyty ATO, bramki LON, przekaźnika pompy ATO lub transformatora       | 1-17 |
|         | 1.10.4 Wymiana pompy ATO                                                             | 1-17 |
| 1.11    | Procedury serwisowe MIB (płyty interfejsu manualnego)                                | 1-17 |
|         | 1.11.1 Reczne spuszczanie, ponowne napełnianie lub filtrowanie w przypadku płyty MIB | 1-18 |
|         | 1.11.2 Rozwiązywanie problemów z MIB                                                 | 1-19 |
|         | 1.11.3 Położenie styków MIB oraz zespoły przewodów                                   | 1-21 |
|         | 1.11.4 Diagnostyka wyświetlacza MIB.                                                 | 1-22 |
|         | 1.11.5 Znaki wyświetlacza MIB                                                        | 1-23 |
|         | 1.11.6 Wymiana płyty MIB                                                             | 1-23 |
| 1.12    | Problemy serwisowe RTI                                                               | 1-24 |
|         | 1.12.1 Testy RTI MIB                                                                 | 1-24 |
|         | 1.12.2 RTI okablowania LOV                                                           | 1-25 |
|         | 1.12.3 Skrót informacji o RTI LOV                                                    | 1-26 |
| 1.13    | Procedury serwisowe AIF (automatycznego systemu naprzemiennej filtracji)             | 1-28 |
|         | 1.13.1 Rozwiązywanie problemów z AIF                                                 | 1-28 |
|         | 1.13.2 Pozycje styków włącznika ATO na płycie oraz zespoły przewodów                 | 1-29 |
|         | 1.13.3 Wymiana płyty AIF                                                             |      |
|         | 1.13.4 Wymiana włącznika                                                             |      |
| 1.14    | Procedury serwisowe komputera M3000                                                  | 1-31 |
|         | 1.14.1 Rozwiązywanie problemów z komputerem M3000                                    | 1-31 |
|         | 1.14.2 Przydatne kody i hasła do M3000                                               | 1-34 |
|         | 1.14.3 Błędy wymagające interwencji serwisanta                                       | 1-35 |
|         | 1.14.4 Kody błędów w dzienniku                                                       | 1-36 |
|         | 1.14.5 Tryb Tech                                                                     | 1-37 |
|         | 1.14.6 Diagram sekwencyjny błędów filtracji w komputerze M3000                       | 1-38 |
|         | 1.14.7 Schemat menu komputera M3000                                                  | 1-39 |
|         | 1.14.8 Pozycje styków M3000 na płycie oraz zespoły przewodów                         | 1-40 |
| 1.15    | Procedury wczytywania i aktualizacji oprogramowania                                  | 1-41 |
|         | 1.15.1 Wczytywanie oprogramowanie z karty SD                                         | 1-41 |
| 1.16    | Schemat przepływu danych sieciowych w frytownicy BIELA14 Series LOV <sup>TM</sup>    | 1-42 |
| 1.17    | Schemat diagnostyczny płyty interfejsu                                               | 1-43 |
| 1.18    | Tabela oporności próbników                                                           | 1-44 |
| 1.19    | Schematy elektryczne                                                                 | 1-44 |

## FRYTOWNICE ELEKTRYCZNE BIELA14 SERIES GEN II LOVTM ROZDZIAŁ 1: PROCEDURY SERWISOWE

## 1.1 Informacje ogólne

Przed przystąpieniem do czynności konserwacyjnych na frytownicy Frymaster należy odłączyć frytownicę od linii zasilającej.

#### <u> OSTRZEŻENIE</u>

Dla zapewnienia bezpiecznej i wydajnej eksploatacji frytownicy wraz z okapem, wtyczka zasilania okapu z linii 120-woltowej, musi być w pełni włączona i zaryglowana w gniazdku wyposażonym w bolec i osłonę.

Zaleca się oznaczenie odłączonych przewodów elektrycznych w taki sposób, aby ułatwić ich ponowne podłączenie.

## 1.2 Wymiana komputera

- 1. Odłączyć zasilanie frytownicy.
- 2. Ramka komputera jest przytrzymywana przez zapadki na górze i na dole. Przesuń metalową ramkę w górę, aby zwolnić dolne zapadki. Następnie przesuń ramkę w dół, aby zwolnić górne zapadki.
- 3. Odkręć dwie śruby znajdujące się w górnych rogach panelu sterowania. Na dole panelu sterowania znajdują się zawiasy, więc otworzy się on od góry.
- 4. Odłącz wiązki przewodów od złączy znajdujących się z tyłu komputera, oznaczając ich pozycje w celu powtórnego złożenia, a następnie odłącz od zacisków przewody uziemiające. Zdemontuj zespół panelu komputera, unosząc go z umocowanych zawiasowo szczelin w ramce panelu sterowania.

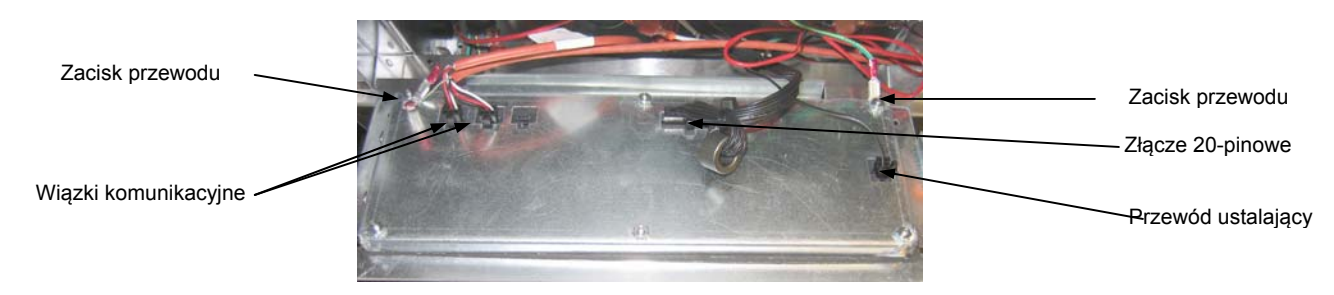

- 5. Zainstaluj zapasowy komputer. Zainstaluj zespół panelu sterowania, wykonując w odwrotnej kolejności kroki od 1 do 4.
- 6. Skonfiguruj komputer zgodnie z instrukcjami na stronie 4-9 Instrukcji instalacji i obsługi. Po wymianie komputer <u>MUSI</u> zostać skonfigurowany.
- 7. Po skonfigurowaniu wszystkich wymienionych komputerów, wyzeruj napięcie sterujące, postępując zgodnie z instrukcjami z podrozdziału 1.11.7 na stronie 1-12, aby zmienić adres nowego komputera M3000. Sprawdź wersję oprogramowania i jeśli jest to konieczne zaktualizuj oprogramowanie. Jeśli aktualizacja oprogramowania jest konieczne, postępuj zgodnie z instrukcjami z podrozdziału 1.15.

## 1.3 Wymiana elementów skrzynki podzespołów

- 1. Odłączyć zasilanie frytownicy.
- 2. Ramka komputera jest przytrzymywana przez zapadki na górze i na dole. Przesuń metalową ramkę w górę, aby zwolnić dolne zapadki. Następnie przesuń ramkę w dół, aby zwolnić górne zapadki.
- 3. Odkręć dwie śruby znajdujące się w górnych rogach komputera komputer wychyli się w dół.
- 4. Odłącz wiązki przewodów i odłącz przewody uziemiające z zacisków z tyłu komputera. Zdemontuj zespół komputera, unosząc go z umocowanych zawiasowo szczelin w ramce panelu sterowania.

- 5. Odłącz przewody od komponentu, który ma być wymienione, notując wcześniej gdzie powinien być podłączony każdy przewód.
- 6. Wymontuj komponent, który ma być wymieniony i zainstaluj nowy, uważając aby umieścić na swoich miejscach wszelkie przekładki, izolacje, podkładki itd.

**UWAGA:** Jeśli ilość miejsca do pracy jest niewystarcząjca, można zdemontować zespół ramki panelu sterowania, odkręcając śruby o łbach sześciokątnych, mocujące go do szafki frytownicy (patrz rysunek poniżej). Jeśli zostanie wybrane to rozwiązanie, należy zdemontować wszystkie zespoły komputera zgodnie z krokami od 1 do 4, opisanymi powyżej. Jeśli potrzebny jest dodatkowy dostęp, można również zdemontować pokrywę znajdującą się na dole przedniej ściany skrzynki komponentów.

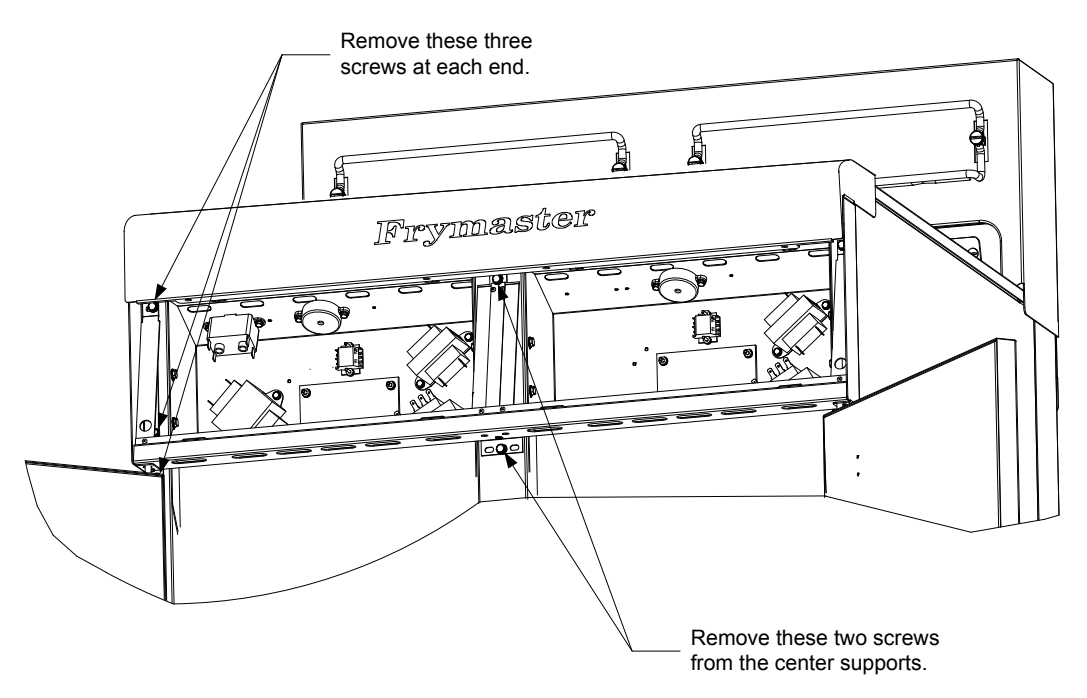

Removing the Control Panel Frame and Top Cap Assembly

- 7. Podłącz ponownie przewody odłączone w kroku 5, pomagając sobie swoimi notatkami oraz schematami elektrycznymi na drzwiach frytownicy, aby wykonać połączenia poprawnie. Ponadto zwróć uwagę, aby przypadkowo nie odłączyć innych przewodów podczas wymiany.
- 8. Aby ukończyć wymianę komponentu, wykonaj w odwrotnej kolejności kroki od 1 do 4 i przywróć działanie frytownicy.

## 1.4 Wymiana termostatów wysokiej temperatury

1. Wyjmij pokrywę i miskę filtru z urządzenia. Spuść kadzie do McDonald's Shortening Disposal Unit (MSDU) lub innego odpowiedniego **METALOWEGO** pojemnika, korzystając z opcji spustu do miski dostępnej na komputerze lub używając płyty MIB w trybie ręcznym.

## \rm AZAGROŻENIE

#### NIE spuszczać do MSDU więcej niż zawartość jednej pełnej kadzi lub dwóch kadzi dzielonych.

- 2. Odłącz zasilanie frytownicy i ustaw ją tak, aby uzyskać dostęp do tylnej części.
- 3. Odkręć cztery śruby znadujące się po lewej i prawej stronie dolnego, tylnego panelu.
- 4. Wyszukaj ogranicznik temperatury, który ma zostać wymieniony i prześledź dwa czarne przewody biegnące do 12-pinowego złącza C-6. Przed odłączeniem przewodów zanotuj, gdzie powinny być podłączone. Odłącz 12-pinowe złącze C-6 i używając wbijaka wysuń piny ogranicznika temperatury poza złącze.
- 5. Ostrożnie odkręć wymieniany termostat ogranicznika wysokiej temperatury.
- 6. Zastosuj Loctite<sup>™</sup> PST 567 lub podobny smar na gwinty części zapasowej i przykręć ją pewnie do kadzi frytownicy.
- 7. Włóż przewody do 12-pinowego złącza C-6 (patrz rysunek poniżej). W przypadku urządzeń jednokadziowych lub lewej połowy urządzenia dwukadziowego (z perspektywy tyłu frytownicy) przewody są umieszczane w pozycjach 1 i 2 złącza. W przypadku prawej połowy urządzenia dwukadziowego (z perspektywy tyłu frytownicy) przewody są podłączane do pozycji 7 i 8. W obu przypadkach biegunowość nie ma znaczenia.

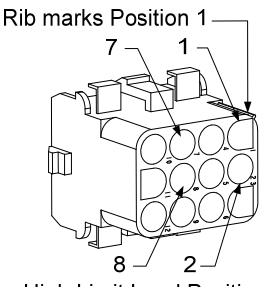

High-Limit Lead Positions

- 8. Podłącz ponownie 12-pinową wtyczkę połączeniową C-6. Użyj ściągaczy przewodów, aby zabezpieczyć luźne przewody.
- 9. Zamontuj ponownie tylne panele, ochrony wtyczki łączącej, ustaw frytownicę pod okapem i podłącz ją do linii zasilającej, aby oddać ją do eksploatacji.

## 1.5 Wymiana czujnika temperatury

- 1. Wyjmij pokrywę i miskę filtru z urządzenia. Spuść kadzie do McDonald's Shortening Disposal Unit (MSDU) lub innego odpowiedniego **METALOWEGO** pojemnika, korzystając z opcji spustu do miski dostępnej na komputerze lub używając płyty MIB w trybie ręcznym.
- 2. Odłącz zasilanie frytownicy i ustaw ją tak, aby uzyskać dostęp do tylnej części.
- 3. Odkręć cztery śruby z obu stron dolnego, tylnego panelu. Następnie odkręć dwie śruby po lewej i prawej stronie tylnej części obudowy przeciwwywrotnej. Unieś obudowę przeciwwywrotną, aby ją odłączyć od frytownicy.
- 4. Wyszukaj czerwony i biały przewód wymienianego czujnika temperatury. Przed odłączeniem przewodów zanotuj, gdzie powinny być podłączone. Odłącz 12-pinowe złącze C-6 i używając wbijaka wysuń piny czujnika temperatury poza złącze.

5. Unieś element i usuń obejmę zabezpieczającą czujnik oraz metalowe zaciski, mocujące czujnik do elementu (patrz rysunek poniżej).

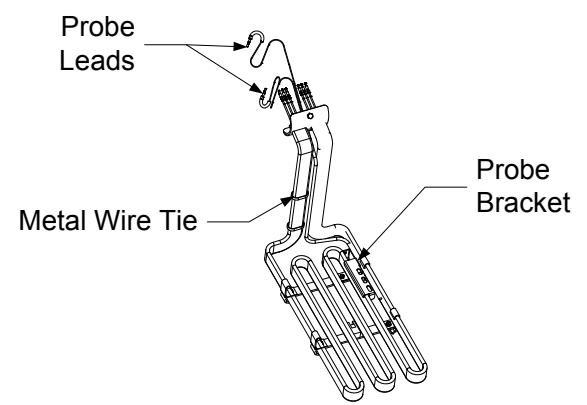

- 6. Delikatnie wysuń czujnik temperatury i przelotkę ochronną, wyciągając przewody z tyłu frytownicy, przez zespół rury elementu.
- Włóż nowy czujnik temperatury (najpierw przewody) do zespołu rury, upewniając się, że przelotka jest na miejscu. Przymocuj czujnik do elementów, używając obejmy, którą zdemontowałeś w kroku 5 oraz metalowych wiązań dostarczonych z zestawem wymiennym.
- 8. Wyprowadź przewody czujnika poza zespół rury, prowadząc je wzdłuż przewodów elementu w dół tyłu frytownicy przez tulei Heyco do 12-pinowego złącza C-6. Przymocuj przewody do poszycia, za pomocą wiązań przewodów.
- 9. Włóż przewody czujnika temperatury do 12-pinowego złącza C-6 (patrz rysunek poniżej). W przypadku urządzeń jednokadziowych lub prawej połowy urządzenia dwukadziowego (z perspektywy tyłu frytownicy) czerwony przewód jest umieszczany w pozycji 4 złącza. W przypadku urządzeń jednokadziowych lub lewej połowy urządzenia dwukadziowego (z perspektywy tyłu frytownicy) czerwony przewód jest podłączany do pozycji 9, a biały przewód do pozycji 10. UWAGA: Prawo i lewo odnosi się do frytownicy oglądanej od tyłu.

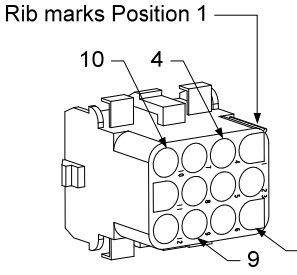

Probe Lead Positions

10. Zabezpiecz luźne przewody, upewniając się, że nie ma interferencji z ruchem sprężyn. Obróć elementy w górę i w dół, upewniając się że ruchy nie są ograniczone, a przewody ściskane.

3

11. Zamontuj ponowie obudowę przeciwwywrotną oraz ochrony wtyczki złącza. Ustaw frytownicę pod okapem i podłącz ją do zasilania, aby oddać ją do eksploatacji.

## 1.6 Wymiana elementu grzejnego

- 1. Wykonaj kroki od 1 do 5 z podrozdziału 1.5, Wymiana czujnika temperatury.
- Odłącz wiązkę przewodów zawierającą przewody czujnika, tam, gdzie czujnik temperatury jest podłączony do wymienianego elementu. Używając wybijaka odłącz przewody czujnika od 12pinowego złącza.

3. Z tyłu frytownicy w skrzynce podzespołów odłącz 6-pinowe złącze lewego elementu (z perspektywy przodu frytownicy) lub 9-pinowe złącze dla prawego elementu. Naciśnij zapadki po obu stronach złącza, pociągając do zewnątrz wolny koniec, aby rozszerzyć złącze i zwolnij przewody elementu (patrz poniższe zdjęcie). Wyciągnij przewody ze złącza i poza opaskę przewodów.

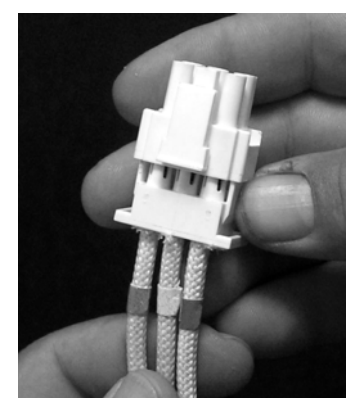

- 4. Unieś element do pozycji w pełni podniesionej i zabezpiecz elementy.
- 5. Wykręć śruby o łbie prostokątnym oraz nakrętki mocujące element do zespołu rury i wyciągnij element z kadzi. **UWAGA:** Pełnokadziowe elementy zawierają dwa dwukadziowe elementy połączone ze sobą. W przypadku urządzeń pełnokadziowych usuń zaciski zanim odkręcisz nakrętki i śruby mocujące element do zespołu rury.
- 6. Jeśli to konieczne, zdejmij obejmę czujnika i czujnik z elementu wymienianego i zainstaluj je na elemencie zastępczym. Zainstaluj element zastępczy w kadzi, mocując go do zespołu rury za pomocą nakrętek i śrub usuniętych w kroku 5. Upewnij się, że między rurą i zespołem elementu znajduje się uszczelka.
- 7. Poprowadź przewody elementu przez zespół rury elementu do obejmy przewodów, aby zapobiec ocieraniu się. Upewnij się, że obejma przewodów jest poprowadzona z powrotem przez przepust izolacyjny Heyco, z dala od sprężyn unoszących (patrz zdjęcia na następnej stronie). Upewnij się też, że osłona przewodów obejmuje też zespół rury, aby krawędź zespołu rury nie ocierała przewodów. Wciśnij piny do złącza zgodnie ze schematem na następnej stronie, a następnie zamknij złącze, aby zablokować przewody. UWAGA: Jest niezwykle istotne, aby przewody zostały poprowadzone przez osłonę, aby zapobiec otarciom.

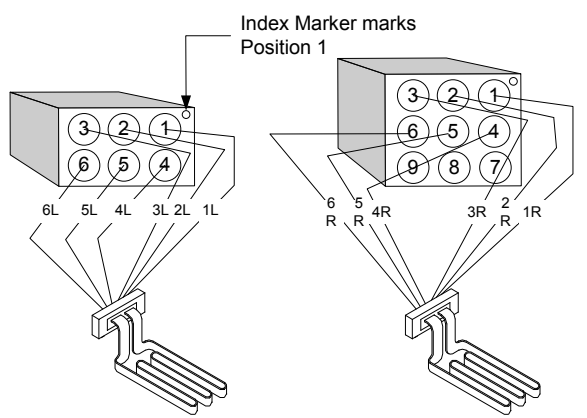

#### Prowadzenie przewodów urządzeniu elementu W pełnokadziowym

Przeciągnij przewody elementu przez przepusty z boku frytownicy i z wzdłuż tyłu. Przewody elementu powinny zostać poprowadzone po prawej stronie czujników temperatury ATO, na tylnej ścianie kadzi.

## Prowadzenie elementu dwukadziowym

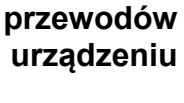

Przeciagnij przewody elementu przez przepusty z boku frytownicy i z wzdłuż tyłu. Przewody elementu powinny być poprowadzone po środku kadzi, miedzy czujnikami temperatury ATO.

## Uziemienie elementu i prowadzenie przewodu

Aby uziemić przewody elementu, należy użyć otworu w ramie kadzi, umieszczonego pod przepustem, przez który biegną przewody elementu. Za umieszczonej pomoca śruby W pierścieniowym przewodów styku uziemienia, podłącz je do kadzi. Za obejmy pomoca zwiąż polowe przewodów elementu po przeciągnięciu przewodów przez przepust. Nie zaciskaj zbyt mocno obejmy, pozostaw ok. 3 cm luzu.

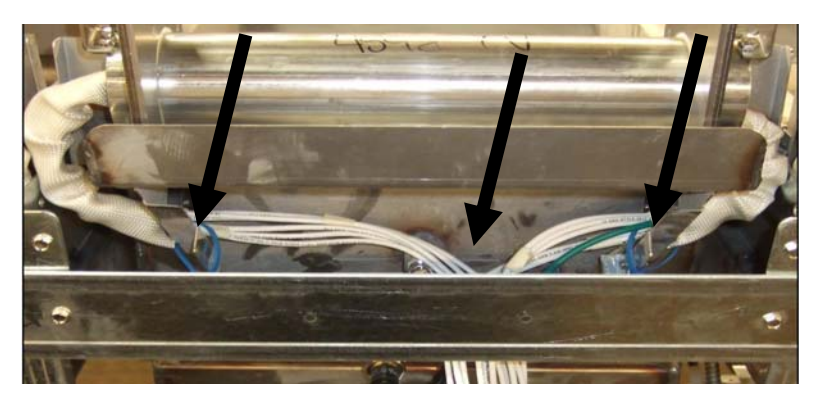

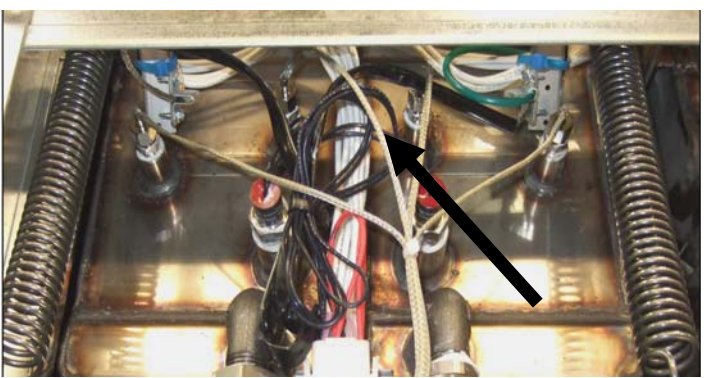

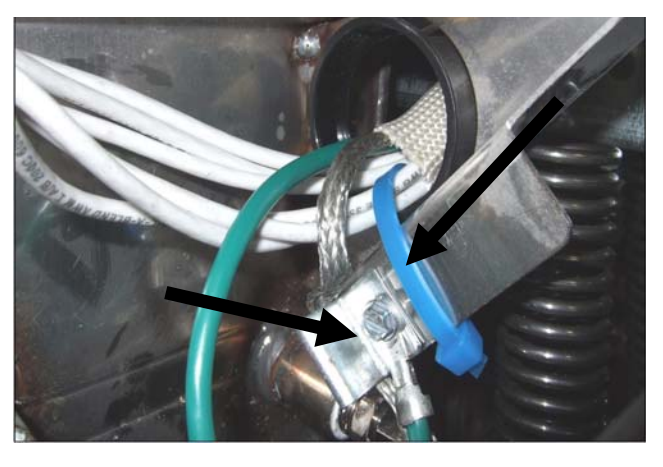

- 8. Podłącz ponownie złącze elementu, upewniając się, że zapadki zostały zablokowane.
- 9. Włóż przewody czujnika temperatury do 12-pinowego złącza wiązki przewodów (patrz rysunek poniżej). W przypadku urządzeń pełnokadziowych lub prawej połowy urządzenia dwukadziowego czerwony przewód należy podłączyć do pozycji 3, a biały do pozycji 4. W przypadku urządzeń pełnokadziowych lub prawej połowy urządzenia dwukadziowego czerwony przewód należy podłaczyć do pozycji 9, a biały do pozycji 10. UWAGA: Prawo i lewo odnosi się do frytownicy ogladanej od tvłu.

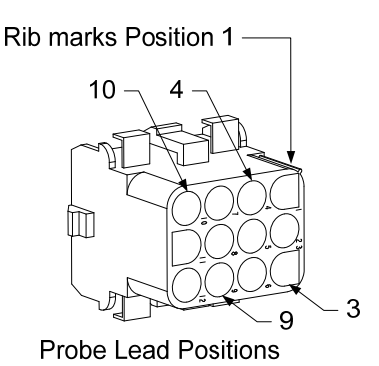

- 10. Podłącz 12-pinowe złącze wiązki przewodów, odłączone w kroku 2.
- 11. Zniż element do stelaża koszyka.
- 12. Zamontuj ponowie obudowę przeciwwywrotną oraz ochrony wtyczki złącza. Ustaw frytownicę pod okapem i podłącz zasilanie.

## 1.7 Wymiana elementów skrzynki styczników

- 1. Wymieniając komponent ze skrzynki styczników, należy wyjąć z urządzenia miskę i pokrywę filtru.
- 2. Odłączyć zasilanie frytownicy.
- 3. Wykręć dwie śruby mocujące pokrywę skrzynki styczników. Dostęp do skrzynki styczników znajdującej się nad miską filtru można uzyskać wsuwając się pod frytownicę. Znajdują się one po lewej i prawej stronie, nad prowadnicami (patrz poniższe zdjęcie). Dostęp do skrzynek styczników nie znajdujących się nad miską filtru można uzyskać poprzez otwarcie drzwi frytownicy bezpośrednio pod odpowiednią kadzią.

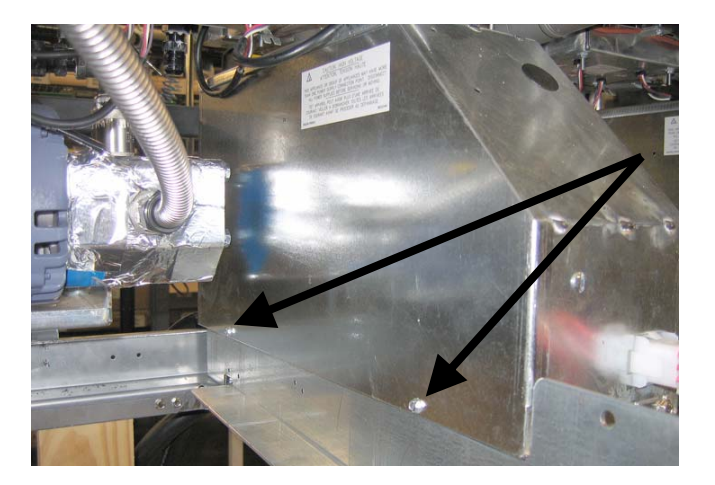

Wykręć dwie śruby, aby uzyskać dostęp do komponentów skrzynki styków nad miską filtru.

4. Styki i przekaźniki są mocowane za pomocą dwustronnie gwintowanych kołków, więc do wymiany wystarczy tylko odkręcić nakrętkę.

5. Po wykonaniu czynności serwisowych wykonaj w odwrotnej kolejności kroki od 1 do 4, aby oddać frytownicę do eksploatacji.

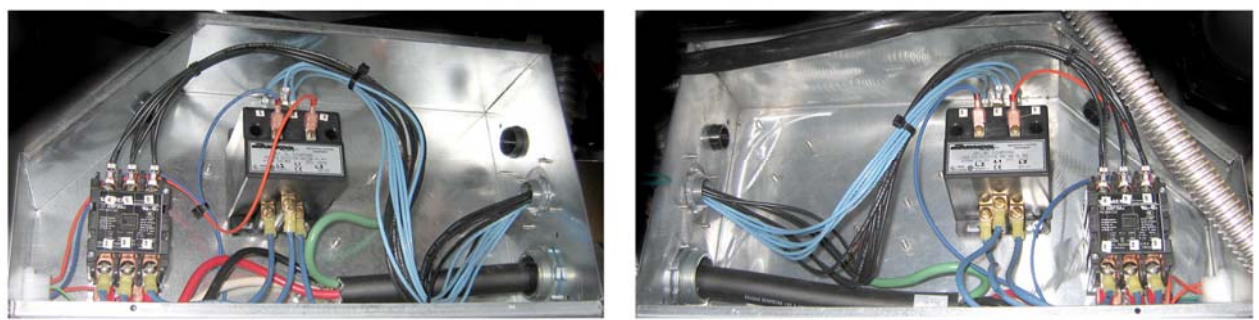

Lewy i prawy widok komponentów skrzynki styczników.

Czasami naprawa wymaga wyjęcia całej skrzynki styczników. Poniżej znajdują się instrukcje wyjmowania skrzynki lewej styczników.

- 1. Przesuń frytownice spod okapu i odłącz zasilanie.
- 2. Zdemontuj dolny, tylny panel.
- 3. Zdemontuj miskę i pokrywę filtru oraz osłonę rury spustowej.
- 4. Zdemontuj zacisk łącznika z uchwytu spustowego z tyłu frytownicy i zdejmij uchwyt z obejmy zaworu.
- 5. Odkręć dwie śruby mocujące uchwyt zaworu utylizacji z przodu frytownicy i zdemontuj obejmę i uchwyt z frytownicy.
- 6. Zdemontuj płytę AIF oraz odsuń przewody, aby umożliwić późniejsze wyjęcie skrzynki styczników.
- 7. Zdejmij obejmę wspierającą mocowanie pompy filtru do górnej części skrzynki styczników.
- 8. Zdejmij pokrywę skrzynki styczników.
- 9. Odłącz wszystkie przewody z przodu i z tyłu skrzynki styczników.

10. Wykręć dwie śruby mocujące osłonę przewodu elementu do tylnej części skrzynki styczników i zdejmij osłonę przewodu.

- 11. Wykręć dwie śruby mocujące skrzynkę styczników do tylnej części skrzynki.
- 12. Wykręć dwie śruby mocujące skrzynkę styczników do przedniej części skrzynki.

13. Unieś skrzynkę styczników, aby uzyskać dostęp do lewej szyny ramy i wysuń wystarczająco w prawo, aby lewy tylny

róg pompy i podstawy silnika lekko wystawały w środku skrzynki styczników.

- 14. Przechyl przód skrzynki styczników w dół i lekko w prawo, a następnie wysuń przez otwór, w którym powinna znajdować się miska filtru.
- 15. Aby ponownie zainstalować, wykonaj powyższe kroki w odwrotnej kolejności.

## 1.8 Wymiana kadzi

 Spuść tłuszcz z kadzi do miski filtru lub, jeśli wymieniana jest kadź nad systemem filtracji, spuść tłuszcz do McDonald's Shortening Disposal Unit (MSDU) lub innego, odpowiedniego METALOWEGO pojemnika. Jeśli wymieniana jest kadź nad systemem filtracji, należy wymontować z urządzenia miskę i pokrywę filtru.

## \Lambda ZAGROŻENIE

# <u>NIE</u> spuszczać do MSDU więcej niż zawartość jednej pełnej kadzi lub dwóch kadzi dzielonych.

2. Odłącz zasilanie frytownicy i ustaw ją tak, aby uzyskać dostęp do przedniej i tylnej części.

- 3. Przesuń metalową ramkę do góry, aby zwolnić dolne zakładki, a następnie przesuń ramkę w dół, aby zwolnić górne zakładki.
- 4. Wykręć dwie śruby w górnych rogach komputerów. Komputery rozchylą się (patrz rysunek i zdjęcie na stronie 1-1).
- 5. Odłącz wiązki przewodów oraz przewody uziemiające z tyłu komputerów. Zdemontuj komputery, unosząc je z umocowanych zawiasowo szczelin w ramce panelu sterowania.
- 6. Zdemontuj obudowę przeciwwywrotną oraz tylne panele frytownicy. Aby możliwe było zdemontowanie górnego, tylnego panelu, należy najpierw zdemontować obudowę przeciwwywrotną.
- 7. Aby zdemontować obudowę przeciwwywrotną, wykręć śruby o łbach sześciokątnych z tylnej krawędzi obudowy. Obudowę można podnieść i wyjąć z frytownicy.
- 8. Zdemontuj panel sterujący, odkręcając śrubę znajdującą się po środku oraz nakrętki po obu stronach.
- 9. Poluzuj skrzynki komponentów, wykręcając śruby, które mocują je w szafce.
- 10. Zdemontuj górną pokrywkę, odkręcając nakrętki na każdym końcu, które mocują je do szafki.
- 11. Wykręć śrubę o łbie sześciokątnym, mocującą przód kadzi do obejmy poprzecznej szafki.
- 12. Zdemontuj górną listwę łączącą, która przykrywa połączenie z sąsiednią kadzią.
- 13. Odkręć nakrętkę umiejscowioną z przodu każdego odcinka rury spustowej, a następnie wyjmij zestaw rury z frytownicy.
- 14. Zdemontuj serwomechanizmy z zaworów spustowych i powrotnych oraz odłącz przewody.
- 15. Odłącz czujniki automatycznej filtracji oraz automatycznego uzupełniania, a także okablowanie.
- 16. Z tyłu odłącz 12-pinowe złącze C-6 i, za pomocą popychaka, odłącz przewody termostatu ogranicznika wysokiej temperatury. Odłącz wszelkie inne czujniki.
- 17. Odłącz elastyczną rurę (rury) powrotu oleju.
- 18. Unieś elementy do pozycji w pełni podniesionej i odłącz sprężyny elementu.
- 19. Odkręć śruby i nakrętki, które mocują zestaw rury elementu do kadzi. Ostrożnie unieś zespół elementu z kadzi i przymocuj go za pomocą drucianych wiązań lub taśmy do poprzeczki z tyłu frytownicy.
- 20. Ostrożnie wyjmij kadź z frytownicy i umieść ją w pozycji odwróconej na stabilnej powierzchni roboczej.
- 21. Wyjmij z frytownicy zawór (zawory) spustowe, mocowania elastycznej rury powrotu oleju, serwomechanizmy, płyty AIF oraz termostat(y) ogranicznika wysokiej temperatury. Oczyść gwinty i zastosuj uszczelniacz Locite<sup>™</sup> PST 567 lub jego odpowiednik na gwinty i odzyskane części, a następnie zainstaluj je w zapasowej kadzi.

- 22. Ostrożnie opuść zapasową kadź do frytownicy. Przykręć śrubę o łbie sześciokątnym, usuniętą w kroku 11, aby przymocować kadź do frytownicy.
- 23. Ustaw zespół rury elementu w kadzi i przykręć śruby maszynowe i nakrętki usunięte w kroku 19.
- 24. Podłącz do kadzi elastyczne rury powrotu oleju i jeśli to konieczne, wymień taśmę aluminiową, aby przymocować pasma elementu grzewczego do rur elastycznych.
- 25. Włóż przewody termostatu czujnika wysokiej temperatury, odłączone w kroku 16 (pozycje pinów zostały przedstawione na rysunku na stronie 1-3).
- 26. Podłącz ponownie serwomechanizmy zaworów spustowych i powrotnych, upewniając się że są one we właściwym położeniu.
- 27. Podłącz ponownie czujniki automatycznej filtracji i automatycznego uzupełniania.
- 28. Zainstaluj ponownie zespół rury spustowej.
- 29. Zainstaluj ponownie górne listwy łączące, górną pokrywkę, obudowę przeciwwywrotną i tylne panele.
- 30. Zainstaluj ponownie komputery w ramce panelu sterowania i podłącz wiązki przewodów oraz przewody uziemienia.
- 31. Ustaw frytownicę pod okapem i podłącz zasilanie.

## 1.9 Procedury serwisowe wewnętrznego układu filtracyjnego

## 1.9.1 Rozwiązywanie problemów z systemem filtracji

Jedną z najczęstszych przyczyn z filtracją jest umieszczenie wkładki/papieru filtrującego na dole miski filtru zamiast na sicie.

## 🔔 UWAGA

## Przed ułożeniem wkładki/papieru filtru i włączeniem pompy należy upewnić się, że sito filtru jest zainstalowane. Niewłaściwa instalacja sita jest główną przyczyną awarii systemu filtracji.

Jeśli klient skarży się, że "pompa działa, ale olej nie jest filtrowany", sprawdź instalację wkładki/papieru i upewnij się, że użyto właściwego papieru. Sprawdzając wkładkę/papier filtrujący, upewnij się że uszczelki koliste na rurze zbiorczej miski filtru są w dobrym stanie. Brakująca lub zużyta uszczelka kolista powoduje, że pompa zasysa powietrze, co zmniejsza jej wydajność.

Jeśli silnik pompy przegrzewa się, bezpiecznik zabezpieczający przed przegrzaniem przerwie obwód, a silnik nie zostanie uruchomiony do czasu zresetowania. Jeśli silnik pompy nie uruchamia się, naciśnij czerwony przełącznik (przycisk) resetowania, znajdujący się z tyłu silnika.

Jeśli pompa uruchomi się po zresetowaniu przełącznika zabezpieczającego przed przegrzaniem, coś powoduje przegrzewanie silnika. Główną przyczyną jest zwykle filtrowanie kilku kadzi pod rząd, co powoduje przegrzewanie pompy i silnika. Przed przystąpieniem do kolejnych prac, poczekaj przynajmniej 30 minut, aż silnik ochłodzi się. Przegrzewanie się pompy może być spowodowane przez:

- Stwardniały tłuszcz w misce lub rurach filtru lub
- Próbę przefiltrowania niepodgrzanego oleju lub tłuszczu (zimny olej jest bardziej lepki, przeciążając silnik pompy i powodując jej przegrzanie).

Jeśli silnik działa, ale pompa nie zwraca oleju, pompa jest zablokowana. Papier/wkładki filtru o niewłaściwym rozmiarze lub źle zainstalowane sprawiają, że cząsteczki żywności i osad przedostają się z miski filtru do pompy. Gdy do pompy dostanie się osad, koła zębate zacierają się, powodując przeciążenie silnika i tym samym aktywację bezpiecznika chroniącego przed przegrzaniem. Tłuszcz osadzający się w pompie również powoduje jej zacieranie się i skutkuje tym samym.

Pompę zakleszczoną przez okruchy lub stwardniały tłuszcz można zazwyczaj uwolnić ręcznie, przesuwając koła zębate za pomocą śrubokrętu lub innego narzędzia.

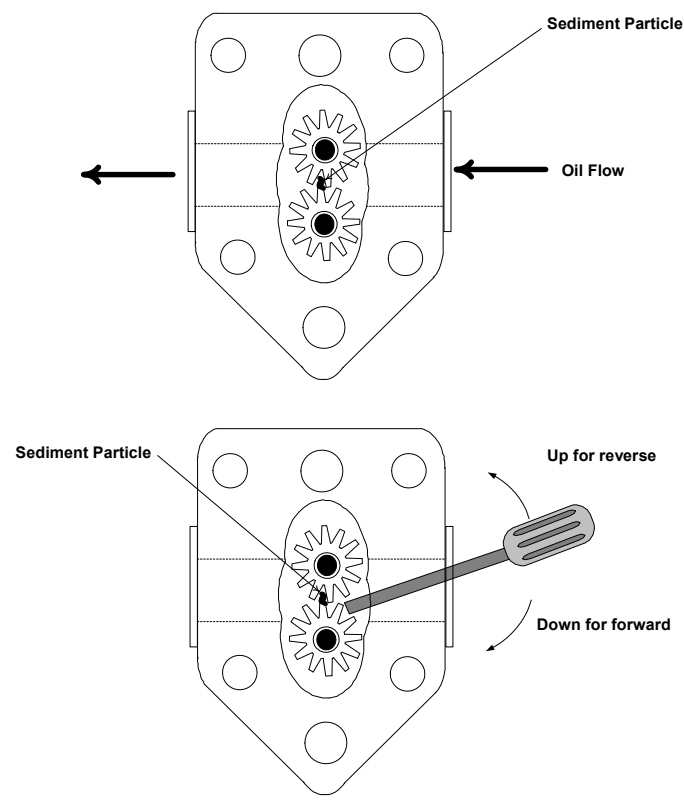

Odłącz zasilanie systemu filtra, odłącz wejściowe orurowanie pompy i za pomocą śrubokręta przekręć koła zębate.

- Przekręcanie kół pompy wstecz uwolni twardą cząstkę.
- Przekręcanie kół pompy do przodu przepchnie bardziej miękkie obiekty i stwardniały tłuszcz przez pompę i pozwoli na swobodny ruch kół.

Papier/wkładki filtru o niewłaściwym rozmiarze lub źle zamontowane powodują również przedostawanie się cząsteczek żywności i osadów do rury ssącej na dole miski filtru, powodując jej zapchanie. Obecność cząsteczek na tyle dużych, że blokują rurę ssącą może wskazywać, że nie jest używana taca na okruchy. Blokada miski może również wystąpić, gdy tłuszcz pozostaje w misce, gdzie może ulec stwardnieniu. Blokadę można usunąć wypychając element za pomocą wiertła lub rury drenażowej. Nie należy do tego używać skompresowanego powietrza lub innych gazów pod ciśnieniem.

## 1.9.2 Wymiana silnika filtru, pompy filtru i elementów powiązanych

1. Wyjmij pokrywę i miskę filtru z urządzenia. Spuść tłuszcz z kadzi do McDonald's Shortening Disposal Unit (MSDU) lub innego odpowiedniego metalowego zbiornika.

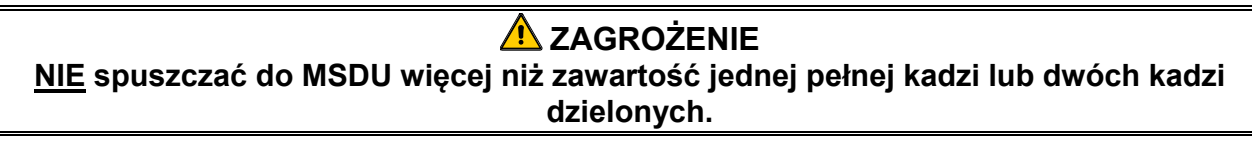

- 2. Odłącz zasilanie frytownicy i ustaw ją tak, aby uzyskać dostęp do przedniej i tylnej części.
- 3. Odłącz rurkę elastyczną biegnącą do rozgałęzienia oleju powrotnego z tyłu frytownicy, a także rurkę elastyczną ssaka pompy, na końcu podłączenia miski filtru (patrz zdjęcie na kolejnej stronie).

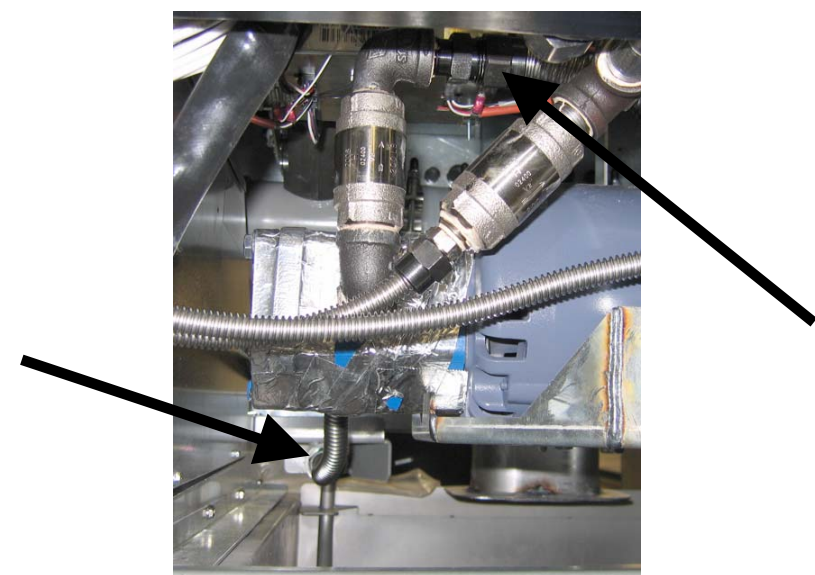

Odłącz elastyczne rurki wskazywane przez strzałki.

- 4. Okręć nakrętkę i wkręt mocujące most do rury rozgałęźnej powrotu oleju.
- 5. Zdejmij płytę pokrywy z przodu silnika i odłącz przewody silnika.
- 6. Wykręć dwie nakrętki i wkręty mocujące przód mostu do belki poprzecznej i ostrożnie wysuń most w tył z obejmy do momentu, gdy jego przód można będzie opuścić na podłogę. Odkręć jedną nakrętkę, przytrzymującą go na miejscu. Uważaj, aby tył mostu nie wysunął się z kolektora.
- 7. Silnie chwyć most, ostrożnie wyciągnij go z rozgałęzienia powrotu oleju i zniż cały zespół na podłogę. Po umieszczeniu na podłodze, wyciągnij cały zespół przez przód frytownicy.
- 8. Po wykonaniu napraw, zainstaluj most ponownie, wykonując w odwrotnej kolejności kroki 4-7.
- 9. Podłącz urządzenie do zasilania i upewnij się, że pompa działa poprawnie, korzystając z płyty MIB w trybie ręcznym (czyli używając funkcji napełniania, po aktywowaniu której silnik powinien zostać uruchomiony, a w otworze wlotowym powinno być silne podciśnienie, a w tylnym złączu wyjściowym silny wydmuch).
- 10. Po sprawdzeniu funkcjonowania, zainstaluj panele tylne oraz miskę i pokrywę filtru.
- 11. Podłącz zasilanie i ustaw frytownicę pod okapem, aby oddać ją do eksploatacji.

## 1.9.3 Wymiana transformatora lub przekaźnika filtru.

Odłączyć zasilanie frytownicy. Wyjmij lewy komputer z frytownicy, aby uzyskać dostęp do wewnątrz lewej skrzynki komponentów. Transformator i przekaźnik po lewej stronie są umieszczone, jak na rysunku na następnej stronie. **UWAGA:** Prawa skrzynka komponentów wygląda tak samo jako lewa, z tym że z lewej strony nie ma transformatora i przekaźnika. Po wymianie podłącz ponownie zasilanie.

Wymieniając przekaźnik filtru w lewej skrzynce styczników, należy pamiętać o użyciu stycznika 24 VDC (8074482). W podobnych frytownicach firmy Frymaster jest wykorzystywany przekaźnik 24VAC, co może być przyczyną pomyłki. W frytownicy LOV™ jest używany przekaźnik 24VDC.

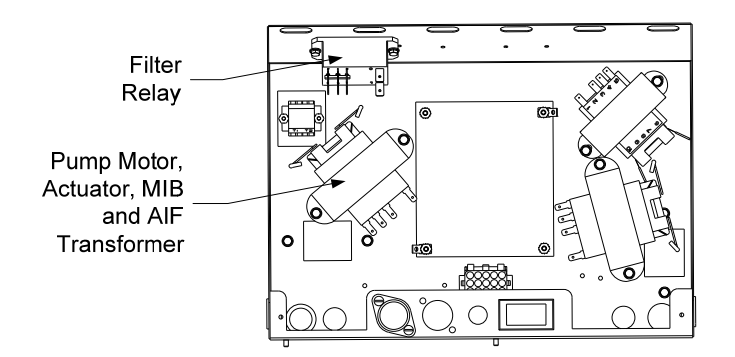

## 1.10 Procedury serwisowe ATO (samoczynnego uzupełniania tłuszczu)

Automatyczny system uzupełniania tłuszczu jest aktywowany, gdy poziom oleju spadnie poniżej poziomu czujnika umieszczonego z tyłu kadzi. Do płyty ATO jest przesyłany sygnał w celu uruchomienia serwomechanizmu powrotu kadzi i włączenia pompy ATO. Pompa nabiera olej z JIB (Jug In Box) za pośrednictwem tylnego rozgałęzienia zwrotnego i wpompowuje go z tyłu frytownicy. Gdy poziom oleju będzie odpowiedni, pompa wyłącza się, a serwomechanizm zamyka zawór.

Płyta ATO znajduje się wewnątrz skrzynki, za JIB (patrz rysunek 1). Płyta ATO jest zasilana z prawej skrzynki styczników. Zasilanie przechodzi przez transformator w skrzynce ATO do płyty.

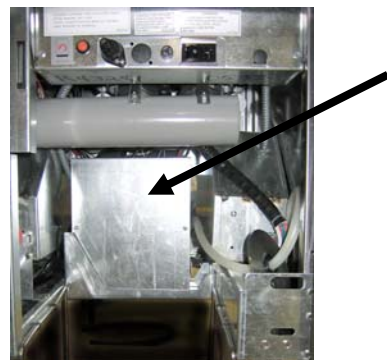

Rysunek 1

## 1.10.1 Rozwiązywanie problemów z ATO (automatycznym uzupełnianiem)

| Usterka                             | Prawdopodobna przyczyna                                                                                                    | Czynności zaradcze                                                                                                    |
|-------------------------------------|----------------------------------------------------------------------------------------------------|----------------------------------------------------------------------------------------------------|
| Po dopelnieniu kadź jest<br>zimna.  | Niewłaściwa temperatura docelowa                                                                                                | Upewnij się, że temp. docelowa jest prawidłowa                                                                                                    |
| Brak zasilania płyty ATO            | <ul> <li>A. Odłączone połączenie J5</li> <li>B. Spalony bezpiecznik</li> <li>C. Usterka transformatora</li> </ul>               | <ul> <li>A. Upewnij się, że J5 z przodu płyty ATO jest<br/>w pełni zablokowany w złączu.</li> <li>B. Upewnij się, że bezpiecznik pod prawą<br/>skrzynką sterujące nie jest przerwany oraz,<br/>że bezpiecznik po prawej stronie skrzynki<br/>ATO nie jest przerwany.</li> <li>C. Upewnij się, że w transformatorze jest<br/>prawidłowe napięcie. Patrz tabela w<br/>rozdziale 1.10.2.</li> </ul> |
| Żółta dioda JIB nie świeci<br>się   | <ul> <li>A. Poluzowany przewód</li> <li>B. Brak zasilania w skrzynce styczników</li> <li>C. Uszkodzony transformator</li> </ul> | <ul> <li>A. Upewnij się, że żółta dioda jest dobrze podłączona do wtyku J6 na płycie ATO.</li> <li>B. Upewnij się, że skrzynka styczników jest zasilana.</li> <li>C. Jeśli skrzynka styczników jest zasilana,</li> </ul>                                                                                                    |
| Dopełniana jest tylko jedna<br>kadź | <ul> <li>A. Poluzowany przewód</li> <li>B. Problem z serwomechanizmem</li> </ul>                                                | <ul> <li>sprawdz, czy w transformatorze jest odpowiednie napięcie.</li> <li>A. Upewnij się, że wszystkie wiązki przewodów są dobrze podłączone do płyty ATO i zwojnic.</li> <li>B. Sprawdź, czy serwomechanizm jest sprawny</li> </ul>                                                                                                    |

| Usterka                   | Prawdopodobna przyczyna                                                                        | Czynności zaradcze                                                                                                    |
|---------------------------|------------------------------------------------------------------------------------------------|----------------------------------------------------------------------------------------------------|
| Nioprowidłowo dopolnionio | A. Nieprawidłowe okablowanie                                                                   | A. Sprawdź okablowanie.                                                                                                    |
| kadzi                     | B. Rury elastyczne podłączone do niewłaściwej kadzi.                                           | B. Podłącz rury elastyczne do prawidłowej kadzi.                                                                                                    |
|                           |                                                                                                | A. Upewnij się, że w JIB znajduje się olej.                                                                                                    |
|                           |                                                                                                | B. Upewnij się, że frytownica nagrzewa się.<br>Temperatura frytownicy musi być równa<br>docelowej. Sprawdź oporność czujnika.<br>Jeśli jest uszkodzony, wymień czujnik.                                                                        |
|                           | A. Pusty JIB.                                                                                  | C. Upewnij się, że temp. tłuszczu w poj. JIB<br>wynosi co najmniej 21°C.                                                                                                    |
|                           | B. Temperatura niższa niż docelowa.                                                            | D. Przy WYŁĄCZONYM komputerze,<br>naciśnij przycisk TEMP i upewnij się, że<br>została wyświetlona wersja                                                                                                    |
|                           | C. Olej jest zbyt zimny.                                                                       | oprogramowania ATO. Jeśli nie,<br>połączenie między AIF i płytą ATO może<br>być uszkodzone. Upewnij się że 6-pinowe                                                                                                    |
| Kadzie nie sa nanełniane. | D. Złe połączenie                                                                              | złącza CAN są pewnie połączone z płytami<br>AIF (J4 i J5) oraz ATO (J10).                                                                                                    |
|                           | E. Utrata zasilania płyty ATO                                                                  | E. Brak zasilania płyty ATO. Przywróć zasilanie płyty i dokonaj stosownych                                                                                                    |
|                           | F. Usterka transformatora/wiązki                                                               | F. Upewnij się, że transformator w skrzynce<br>ATO działa poprawnie Sprawdź zasilanie                                                                                                    |
|                           | H. Uszkodzona płyta ATO                                                                        | z transformatora do płyty ATO. Upewnij<br>się, że wszystkie wiązki są pewnie<br>podłączone.                                                                                                    |
|                           |                                                                                                | G. Upewnij się, że pompa jest sprawna.<br>Sprawdź napięcie pompy. Wymień pompę,<br>jeśli jest uszkodzona.                                                                                                    |
|                           |                                                                                                | H. Sprawdź prawidłowość napięć, używając<br>diagramu pozycji pinów na stronie 1-15.<br>Jeśli ATO jest uszkodzone, wymień płytę<br>ATO i dokonaj stosownych napraw.                                                                             |
| Jedna z kadzi nie jest    | A. Błąd filtracji.                                                                             | A. Rozwiąż problem z filtrem. Podczas<br>wymiany wkładki filtru zostanie<br>wyświetlone YES/NO (TAK/NIE), NIE<br>naciskaj żadnego przycisku przed minimum<br>30 sekund od wyjęcia miski filtru. Po<br>trzydziestu sekundach komputer wyświetli |
| dopeiniana.               | <ul> <li>B. Problem z serwomechanizmem, pompą,<br/>luźnym połączeniem, RTD lub ATO.</li> </ul> | OFF (WYŁ) lub ostatnio wyświetlaną<br>pozycję.<br>B Sprawdź serwomechanizm pompe ATO                                                                                                    |
|                           |                                                                                                | połączenia przewodów, płytę RTD oraz<br>ATO.                                                                                                    |

| Usterka                                                                                            | Prawdopodobna przyczyna                                                                                                   | Czynności zaradcze                                                                                                    |
|----------------------------------------------------------------------------------------------------|----------------------------------------------------------------------------------------------------|----------------------------------------------------------------------------------------------------|
|                                                                                                    |                                                                                                    | <ul> <li>A. Upewnij się, że bezpiecznik po prawej stronie skrzynki ATO jest dobrze osadzony i sprawny. Jeśli komputer nad skrzynką ATO nie jest zasilany, sprawdź bezpiecznik pod skrzynką styczników.</li> <li>B. Demo WWL ACZONYM – komputer nad skrzynką</li> </ul>                                               |
| Komputer M3000<br>wyświetla SERVICE<br>REQUIRED<br>(WYMAGANY<br>SERWIS) — ATO<br>BOARD (P YTA ATO) | <ul> <li>A. Luźny lub uszkodzony bezpiecznik</li> <li>B. Złe połączenie</li> <li>C. Utrata zasilania płyty ATO</li> </ul> | B. Przy WYŁĄCZONYM komputerze,<br>naciśnij przycisk TEMP i upewnij się, że<br>została wyświetlona wersja<br>oprogramowania ATO. Jeśli nie,<br>połączenie między AIF i płytą ATO może<br>być uszkodzone. Upewnij się, że 6-pinowe<br>złącza CAN są pewnie połączone z płytami<br>AIF (J4 i J5) oraz ATO (J9 lub J10). |
|                                                                                                    |                                                                                                    | C. Brak zasilania płyty ATO. Upewnij się, że<br>napięcie w transformatorze ATO jest<br>prawidłowe. Przywróć zasilanie płyty i<br>dokonaj stosownych napraw.                                                                                                    |

| Złacze                  | Od/do                  | Nr wiazki                        | Nr<br>pin | Funkcia                     | Napięci | Kolor<br>przewod |
|-------------------------|------------------------|----------------------------------|-----------|-----------------------------|---------|------------------|
| 214026                  |                        |                                  | 1<br>1    |                             | 24VAC   | Czarny           |
|                         |                        |                                  | 2         |                             | 210/10  | Ozamy            |
|                         |                        |                                  | 2         | -                           |         |                  |
|                         | Przekaźnik nomny ATO   |                                  | 3         | 24)/AC power                | 24\/AC  | Czarny           |
|                         |                        |                                  | 5         |                             | 240710  | Ozaniy           |
|                         |                        |                                  | 6         | -                           |         |                  |
|                         |                        |                                  | 7         |                             |         |                  |
|                         | Przełącznik resetujący |                                  |           | Reset niskiego              |         |                  |
| J8                      | JIB                    | 8074671                          | 8         | poziomu JIB                 |         | Czarny           |
|                         | Zwojnica RTI           |                                  | 9         | 24VAC                       | 24VAC   | Czerwony         |
|                         |                        |                                  | 10        |                             |         |                  |
|                         |                        |                                  | 11        |                             |         |                  |
|                         | Przekaźnik pompy ATO   |                                  | 12        | 24VAC                       | 24VAC   | Czerwony         |
|                         |                        |                                  | 13        |                             |         |                  |
|                         |                        |                                  | 14        |                             |         |                  |
|                         |                        |                                  | 15        |                             | [       |                  |
|                         | JIB                    |                                  | 16        | Uziemienie                  | 16VDC   | Czerwony         |
|                         |                        | 8074553                          |           |                             | 24VAC   | Pomarańc         |
|                         |                        |                                  | 1         | 24VAC powr.                 |         | zowy             |
|                         |                        |                                  | 2         | 24VAC                       |         | Niebieski        |
| 14 (tyl) /              |                        |                                  | 3         |                             |         |                  |
| J4 (tyl)7<br>J5 (przód) | Transformator          |                                  | 4         |                             |         | -                |
|                         |                        |                                  | 5         | 12VAC powr.                 | 12VAC   | Czerwony         |
|                         |                        |                                  | 6         | 12VAC                       |         | Brązowy          |
|                         |                        |                                  | 8         | -                           |         |                  |
|                         |                        |                                  | 1         | DV - uziemienie             |         | Biały            |
| J3 - kadź nr            | ATO RTD                | 8074655 - Kadz<br>nr 1 8074654 - | -         | czujnika                    | Om      | Orana            |
| 3 J2 - kadź             |                        | kadź nr 2                        | 2         | DV - CZUJNIK                |         | Czerwony         |
| kadź nr 1               |                        | 8074621 - kadź                   | 3         | rv - uziemienie<br>czuinika |         | Biały            |
|                         |                        | nr 3                             | 4         | FV - czujnik                |         | Czerwony         |
|                         | Pomarańczowa dioda     |                                  | 1         | 16VDC                       |         | Czarny           |
| J6                      | LED                    | 8074555                          | 2         | 16VDC powr                  | 16VDC   | Czerwony         |
|                         |                        |                                  | 1         | Uziemienie                  |         | Czarny           |
|                         | Opornik sieci (ninv    |                                  | 2         | Niski poziom CAN            |         | Czerwony         |
| 14.0                    | 2 i 3) lub             | 0074550                          | 3         | Wysoki poziom CAN           |         | Biały            |
| J10                     | obok płyty ATO (4 i 5  | 8074552                          | 4         | 5VDC+                       | 5VDC    | Czarny           |
|                         | kadzie)                |                                  | 5         | 24VDC                       | 24VDC   | Czerwony         |
|                         |                        |                                  | 6         | Uziemienie                  |         | Biały            |
|                         |                        |                                  | 1         | Uziemienie                  |         | Czarny           |
|                         |                        |                                  | 2         | Niski poziom CAN            |         | Czerwony         |
| 10                      |                        | 807 <i>1646</i>                  | 3         | Wysoki poziom CAN           |         | Biały            |
| 33                      | AIF JJ                 | δυ/4546                          | 4         | 5VDC+                       | 5VDC    | Czarny           |
|                         |                        |                                  | 5         | 24VDC                       | 24VDC   | Czerwony         |
|                         |                        |                                  | 6         | Uziemienie                  |         | Biały            |

## 1.10.2 Pozycje pinów i wiązki przewodów ATO (automatycznego dopełniania)

## 1.10.3 Wymiana płyty ATO, bramki LON, przekaźnika pompy ATO lub transformatora

Odłączyć zasilanie frytownicy. Wyszukaj skrzynkę ATO (rys. 1 na stronie 12), za JIB (Jug In Box). Zdejmij pokrywę, aby odsłonić transformatory, przekaźnik i bramkę LON (jeśli jest zainstalowana (patrz rys. 2). Oznacz i odłącz wszystkie przewody i wiązki. Po zdjęciu bramki LON, widoczna będzie płyta ATO (patrz rys. 3). Wymień uszkodzony komponent i podłącz wszystkie przewody i wiązki. Zamontuj pokrywę. Następnie URUCHOM ZASILANIE CAŁEGO SYSTEMU FRYTOWNICY. Informacie o resetowaniu zasilania sterującego znajdują się w podrozdziale 1.11.7 na stronie 1-22. Sprawdź wersje oprogramowania i jeśli jest to konieczne zaktualizuj oprogramowanie. Jeśli aktualizacja oprogramowania jest konieczne, postępuj zgodnie z instrukcjami z podrozdziału 1.15.

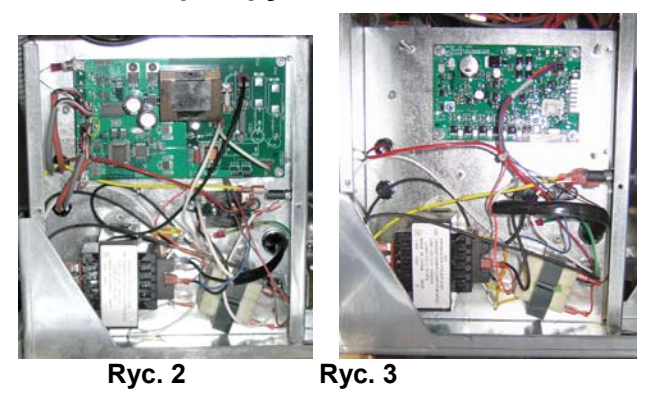

Naciśnij przycisk TEMP na jednym z komputerów M3000, przy WYŁĄCZONYM komputerze, aby sprawdzić wersję oprogramowania ATO. Jeśli wersja nie jest widoczna, ATO może nie być właściwie podłączone.

## 1.10.4 Wymiana pompy ATO

Odłączyć zasilanie frytownicy. Wyszukaj pompę ATO (patrz rys 4), za skrzynką ATO. Oznacz i odłącz wszystkie przewody i wiązki. Naciśnij do góry od dołu szybkozłączki, aby odczepić orurowanie (patrz rys. 5). Orurowanie można wyciągnąć z pompy. Odkręć cztery nakrętki mocujące pompę do podstawy pompy. Wymień uszkodzony komponent i wykonaj powyższe kroki w odwrotnej kolejności. Po wymianie podłącz ponownie zasilanie.

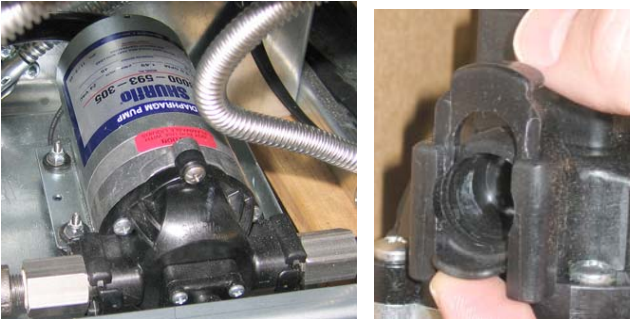

Ryc. 4

Ryc. 5

## 1.11 Procedury serwisowe MIB (płyty interfejsu manualnego)

MIB (płyta interfejsu manualnego) nadzoruje i steruje procesem filtracji. Otrzymuje ona i przesyła dane za pośrednictwem CAN (sieci obszaru sterownika) do różnych czujników i komputerów. Aktywuje ona cykl filtracji, sterując otwieraniem i zamykaniem serwomechanizmów.

Sterownik MIB znajduje się wewnątrz lewej szafki (rys 6). Podczas normalnej eksploatacji kontrolki MIB są ukryte pod pokrywą i widoczne są diody LED. Pokrywa jest zamocowana za pomocą trzech śrub typu torx. Podczas normalnej eksploatacji, w trybie automatycznym jest wyświetlane " $\mathbf{R}$ ". Płyta sterująca MIB jest przydatna podczas diagnostyki. Umożliwia ona ręczne sterowanie zarówno serwomechanizmami, jak i pompą filtru, bez konieczności używania komputera M3000.

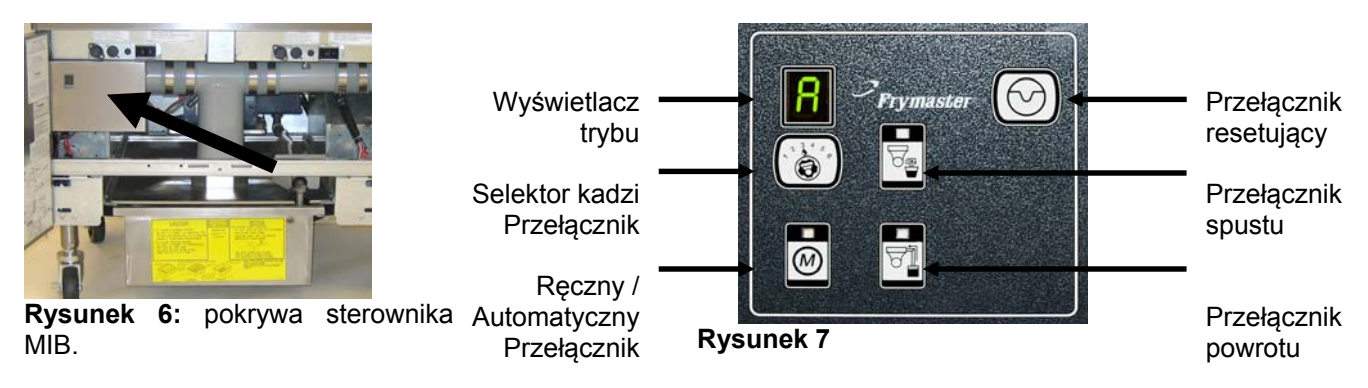

## Przyciski i diody LED

**Manual (ręczny)** — Ten przycisk służy do przełączania między automatycznym i ręcznym trybem filtracji. W trybie ręcznym świeci się odpowiednia dioda LED. Po naciśnięciu, do wszystkich kadzi przesyłany jest komunikat o zmianie trybu.

#### W trybie automatycznym nie działają następujące przyciski:

**Select (wybierz)** — Ten przycisk służy do przeglądania dostępnych kadzi w celu wybraniu kadzi do ręcznego filtrowania.

**Drain (spust)** — Ten przycisk służy do otwierania i zamykania spustu kadzi wskazywanej przez wyświetlacz. Osadzona dioda LED wskazuje aktywność:

Miganie: Serwomechanizm porusza się lub oczekuje na odpowiedź z płyty AIF.

Świecenie ciągłe: Spust otwarty.

Brak świecenia: Spust zamknięty.

**Return (powrót)** — Ten przycisk służy do otwierania i zamykania zaworu powrotnego kadzi wskazywanej przez wyświetlacz. Po naciśnięciu i przytrzymaniu włącza i wyłącza pompę. Osadzona dioda LED wskazuje aktywność:

Miganie: Serwomechanizm porusza się lub oczekuje na odpowiedź z płyty AIF.

Świecenie ciągłe: Zawór powrotny otwarty.

Brak świecenia: Zawór powrotny zamknięty.

Pompa jest wyłączana przed zamknięciem zaworu powrotnego lub zawór jest otwierany przed włączeniem pompy.

## 1.11.1 Ręczne spuszczanie, ponowne napełnianie lub filtrowanie w przypadku płyty MIB.

Naciśnij przycisk manual/auto (ręczny/automatyczny), aby włączyć tryb ręczny. Dioda LED na kluczu ręcznym zapali się i zostanie wyświetlony numer kadzi (patrz rys. 8).

Naciśnij przełącznik selektora kadzi, aby zmieniać kadzie

(patrz rys. 9).

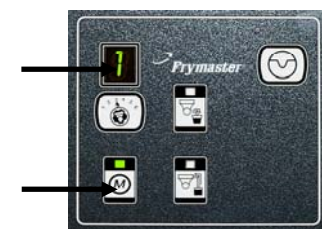

**Rysunek 8** 

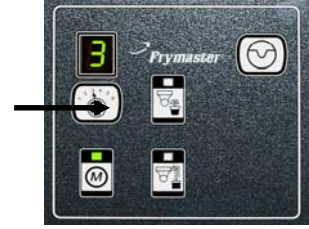

**Rysunek 9** 

Prymaster

**Rysunek 10** 

Naciśnięcie przycisku spustu lub naciśnięcie i przytrzymanie przełącznika powrotu aktywuje zawór spustowy lub powrotny wskazywanej kadzi. Naciśnięcie i przytrzymanie zaworu powrotnego, gdy otwarty jest spust, umożliwia filtrację (rys. 10).

Naciśnięcie przycisku manual/auto (ręczny/automatyczny) powoduje powrót do trybu automatycznego.

## 1.11.2 Rozwiązywanie problemów z MIB (płytą interfejsu ręcznego)

| Usterka                                                             | Prawdopodobna przyczyna                                                                                                    | Czynności zaradcze                                                                                                    |
|---------------------------------------------------------------------|----------------------------------------------------------------------------------------------------|----------------------------------------------------------------------------------------------------|
| System samoczynnego<br>filtrowania nie chce się<br>uruchomić.       | <ul> <li>A. Miska filtru niewłaściwie zamontowana.</li> <li>B. Zbyt niski poziom oleju,</li> <li>C. Upewnij się, że płyta MIB nie jest ustawiona na tryb ręczny.</li> <li>D. Upewnij się, że płyta MIB nie jest uszkodzona i nie naciska przycisków.</li> <li>E. Awaria przekaźnika filtra.</li> <li>F. Wyłącznik AIF jest ustawiony na YES (tak), niebieska lampka nie świeci się.</li> <li>G. Aktywowany bezpiecznik termiczny pompy filtru.</li> <li>H. Włączony zegar AIF</li> </ul> | <ul> <li>A. Upewnij się, że miska filtru jest dobrze<br/>włożona do frytownicy. Jeśli płyta MIB<br/>wyświetla " P", miska nie jest w pełni włożona<br/>do przełącznika miski.</li> <li>B. Upewnij się, że poziom oleju jest wyższy niż<br/>czujnik oleju.</li> <li>C. Upewnij się, że płyta MIB jest w<br/>automatycznym trybie " R".</li> <li>D. Zdemontuj pokrywę, po czym załóż ją<br/>ponownie, obserwując, czy filtrowanie nie<br/>uruchomi się.</li> <li>E. Wymień przekaźnik filtru, używając części<br/>807-4482 przekaźnik 24VDC</li> <li>F. Ustaw wyłączenie AIF na Poziomie 1 na NO<br/>(NIE).</li> <li>G. Naciśnij przełącznik termiczny silnika filtru.</li> <li>H. Upewnij się, że zegar AIF jest wyłaczony.</li> </ul>                                               |
| Wyświetlacz MIB<br>pokazuje coś innego niż<br>" A" lub numer kadzi. | Wystąpił błąd, a wyświetlany znak go identyfikuje.                                                                                                    | Wyjaśnienie symboli znajduje się na karcie<br>diagnostyki MIB, na stronie 1-21.                                                                                                    |
| Płyta MIB nie jest<br>zasilana                                      | Uszkodzony transformator w lewej<br>skrzynce styczników. Sprawdź wyjście z transformatora w lewej skr<br>styczników; powinno wynosić 24 VAC. Jeś<br>nie jest, wymień transformator.                                                                                                    |                                                                                                    |
| MIB nie zeruje błędu.                                               | Błąd pozostaje w pamięci trwałej.                                                                                                    | Naciśnij i przytrzymaj przez pięć sekund przycisk<br>reset w prawym górnym rogu płyty MIB. Zapalą się<br>diody spustu, powrotu oraz trybu<br>ręcznego/automatycznego, a MIB zresetuje i usunie<br>z pamięci pozostałe komunikaty o błędach.<br>Resetowanie może zająć 60 sekund. Jeśli błąd wciąż<br>występuje, problem dotyczy innego elementu.                                                                                                    |
| MIB wskazuje<br>nieprawidłową liczbę<br>kadzi.                      | <ul> <li>A. Sieć nie jest zakończona prawidłowo.</li> <li>B. Poluzowane lub uszkodzone wiązki przewodów.</li> <li>C. Problem z płytą AIF.</li> <li>D. Problem z pinem lokatora.</li> </ul>                                                                                                    | <ul> <li>A. Upewnij się, że szyna systemowa CAN jest zakończona na OBU KOŃCACH (na złączu J6 komputera M3000 i na złączu J9 płyty ATO) za pomocą opornika z 6 pinami.</li> <li>B. Odłącz i ponownie podłącz wszystkie wiązki systemu CAN. Oporność między pinami 2 i 3 złączy sieci CAN powinna wynosić 120 om.</li> <li>C. Sprawdź numery oprogramowania na wszystkich komputerach M3000 i upewnij się, że wszystkie wyświetlają wersję AIF. Jeśli wersja AIF nie jest wyświetlana, płyta AIF może nie być zasilana lub jest uszkodzona. Sprawdź napięcie pinów 5 i 6 na J4 i J5 odpowiedniej płyty AIF.</li> <li>D. Pin lokatora na J2 płyty AIF jest poluzowany albo w niewłaściwym położeniu. Sprawdź na stronie 1-55 niniejszej instrukcji prawidłową pozycję pinu.</li> </ul> |

| Usterka                                                              | Prawdopodobna przyczyna                    |    | Czynności zaradcze                                                                                                    |    |
|----------------------------------------------------------------------|--------------------------------------------|----|----------------------------------------------------------------------------------------------------|----|
| Plyta MIB wyświetla<br>zamiennie "E" oraz<br>"numer kadzi i stronę". |                                            |    | Upewnij się, że szyna systemowa CAN jest<br>zakończona na <b>OBU KOŃCACH</b> (na złączu J6<br>komputera M3000 i na złączu J10 płyty ATO) za<br>pomocą opornika z 6 pinami.<br>Przy WYŁĄCZONYM komputerze, naciśnij<br>przycisk TEMP i upewnij się, że została<br>wyświetlona wersja AIF. Jeśli nie, może<br>brakować zasilania 24V na płytach AIF.<br>Upewnij się, że 6-pinowe złącza CAN są pewnie<br>połaczone z płytami M3000 (J6 i J7). MIB (J1 i                                                    |    |
|                                                                      | Błąd sieci w szynie komunikacyjnej<br>CAN. | C. | J2), AIF (J4 i J5) oraz ATO (J10).<br>Przy WYŁĄCZONYM komputerze, naciśnij<br>przycisk TEMP i upewnij się, że została<br>wyświetlona wersja ATO. Jeśli nie, sprawdź<br>wiązkę przewodów CAN między J4 i J5 płyty<br>AIF oraz J9 i J10 płyty ATO. Bezpiecznik ATO<br>po prawej stronie skrzynki ATO może być<br>poluzowany lub spalony; do transformatora ATO<br>może nie być doprowadzane napięcie 110V lub<br>transformator jest uszkodzony. Złącze J4/J5<br>może być luźne. Czy prawy komputer działa? |    |
|                                                                      |                                            | D. | Jeśli nie, bezpiecznik pod skrzynką styczników<br>może być luźny lub spalony.<br>Sprawdź, czy napięcie na pinach 5 i 6 J2 płyty<br>MIB wynosi 24V. Sprawdź, czy napięcie na<br>pinach 5 i 6 wiązki przewodów podłączanej do<br>J4 lub J5 pierwszej płyty AIF wynosi 24V. Jeśli<br>brakuje napięcia 24V, sprawdź piny. Wymień<br>wiazke, jeśli jest uszkodzona.                                                                                                    |    |
|                                                                      |                                            | E. | Sprawdź ciągłość każdego koloru przewodów na<br>złączach CAN do J7 w prawym komputerze i<br>J10 z tyłu płyty ATO (czarny z czarnym, biały z<br>białym i czerwony z czerwonym) i upewnij się,<br>że nie ma ciągłości między przewodami o<br>różnych kolorach (czarny do czerwonego,<br>czerwony do białego i biały do czarnego).                                                                                                    |    |
|                                                                      |                                            |    |                                                                                                    | F. |
|                                                                      |                                            | G. | Upewnij się, że do wszystkich płyt jest solidnie<br>podłaczony przewód uziemiajacy                                                                                                    |    |
|                                                                      |                                            | H. | Pin lokatora na J2 płyty AIF jest poluzowany<br>albo w niewłaściwym położeniu. Sprawdź na<br>stronie 1-55 niniejszej instrukcji prawidłową<br>pozycję pinu.                                                                                                    |    |
|                                                                      |                                            | I. | Błąd płyty MIB i (lub) płyty AIF.                                                                                                    |    |
|                                                                      |                                            | J. | Uszkodzony opornik. Odsłoń przewody opornika i sprawdź końce.                                                                                                    |    |

#### Nr Kolor Od/do Złącze Nr wiązki pinu Funkcja Napięcie przewodu 1 Uziemienie Czarny 2 Niski poziom CAN Czerwony Wysoki poziom CAN 3 Biały J1 M3000 J7 8074546 4 5 6 1 Uziemienie Czarny Niski poziom CAN 2 Czerwony 3 Wysoki poziom CAN Biały AIF J4 8074547 J2 4 5VDC+ 5VDC Czarny 5 24VDC 24VDC Czerwony 6 Uziemienie Biały 24VAC Czarny 1 24VAC Transformator 24VAC powr. 2 Biały 3 Silnik pompy Czerwony Przekaźnik filtru 24VDC Silnik pompy 4 Zielony 5 Niebieska dioda LED + Czerwony 24VDC Niebieska dioda LED 6 Niebieska dioda LED -Czarny Przełącznik otwarcia Przełącznik otwarcia + RTI 7 Czarny 8074649 Przełącznik zamknięcia RTI RTI 8 Przełącznik zamknięcia + Czerwony J5 9 8074844 10 NON-RTI 11 Przeł. miski + Czarny Przełącznik miski 24VDC 12 Przeł. miski -Czerwony 13 14 Przełącznik otwarcia RTI 15 Uziemienie -Biały Przełącznik zamknięcia RTI Uziemienie -Zielony 16 Z transformatora RTI 1 24VAC Czarny Wspólne 2 Biały przekaźnika "Dodaj Do 3 pompę" RTI 24VAC Zielony 4 Połączenie RTI z tyłu 5 J6 8074760 frytownicy 6 7 24VAC -Od testowych pinów 2 do 8 Pełny RTI "czujnik napełnienia 0VAC -

## 1.11.3 Pozycje pinów oraz wiązki MIB (płyty interfejsu ręcznego)

8

zbiornika utylizacyjnego"

Nie pełny

Czerwony

## 1.11.4 Diagnostyka MIB za pomocą wyświetlacza

| WYŚWIETLACZ                                                         | DIODA LED                  | WYJAŚNIENIE                                             |
|---------------------------------------------------------------------|----------------------------|---------------------------------------------------------|
| Spust                                                               |                            |                                                         |
| Nr kadzi (po numerze kadzi                                          | Włączona                   | Zawór spustowy kadzi o tym nr jest otwarty              |
| wyświetlane jest "L" dla lewej strony                               |                            |                                                         |
| kadzi dzielonej lub "r" dla prawej strony                           |                            |                                                         |
| kadzi dzielonej lub dla pełnej kadzi)                               |                            |                                                         |
| Nr kadzi (po numerze kadzi                                          | Wyłączona                  | Zawór spustowy kadzi o tym nr jest zamknięty            |
| wyświetlane jest "L" dla lewej strony                               |                            |                                                         |
| kadzi dzielonej lub "r" dla prawej strony                           |                            |                                                         |
| Nr. kadzi dzielonej luo dla peinej kadzi)                           | Mine                       | Zouván anystowy kodni o tym nymorno zomyko sie lyk      |
| NI kadzi (po numerze kadzi<br>wyćwiatlana jast I." dla lawaj strony | Miga                       | zawor spustowy kadzi o tym numerze zamyka się lub       |
| kadzi dzielonej lub r" dla prawej strony                            |                            | otwicia albo występuje biąd.                            |
| kadzi dzielonej lub dla pełnej kadzi)                               |                            |                                                         |
| Powrót                                                              |                            |                                                         |
| Nr kadzi (po numerze kadzi                                          | Właczona                   | Zawór powrotny kadzi o tym nr jest otwarty              |
| wyświetlane jest "L" dla lewej strony                               |                            | F = =                                                   |
| kadzi dzielonej lub "r" dla prawej strony                           |                            |                                                         |
| kadzi dzielonej lub dla pełnej kadzi)                               |                            |                                                         |
| Nr kadzi (po numerze kadzi                                          | Wyłączona                  | Zawór powrotny kadzi o tym nr jest zamknięty            |
| wyświetlane jest "L" dla lewej strony                               |                            |                                                         |
| kadzi dzielonej lub "r" dla prawej strony                           |                            |                                                         |
| kadzi dzielonej lub dla pełnej kadzi)                               |                            |                                                         |
| Nr kadzi (po numerze kadzi                                          | Miga                       | Zawór powrotny kadzi o tym numerze zamyka się lub       |
| wyświetlane jest "L" dla lewej strony                               |                            | otwiera albo występuje błąd.                            |
| kadzi dzielonej lub "r" dla prawej strony                           |                            |                                                         |
| kadzi dzielonej lub dla pełnej kadzi)                               |                            |                                                         |
| Sieć                                                                |                            |                                                         |
| IN                                                                  |                            | Błąd sieci, wyswietiane przez 10 sekund, jesii po 10    |
|                                                                     |                            | zostanie nawiązana komunikacja z M3000                  |
| Resetowanie                                                         |                            | zostanie nawiązana komunikacja z wisobo.                |
| rt setowanie                                                        |                            | "r" jest wyświetlane przez dziesieć sekund lub do       |
| -                                                                   |                            | czasu nawiazania komunikacii z M3000 po                 |
|                                                                     |                            | zresetowaniu zasilania lub MIB.                         |
| Inno                                                                |                            |                                                         |
| E wyówietlene neprzemiennie z pr kadzi                              | Miga                       | Problem z obwodem Unewnij sie że                        |
| (no numerze kadzi wyświetlane jest I."                              | Iviiga                     | serwomechanizm jest podłaczony. Unewnij się że          |
| dla lewei strony kadzi dzielonei lub r"                             |                            | połaczenia CAN sa pewnie podłączone do złączy           |
| dla prawej strony kadzi dzielonej lub dla                           |                            | politezenia er il v sit per inte politiczone do zitezy. |
| pełnej kadzi)                                                       |                            |                                                         |
|                                                                     |                            | Wskazuje, że czujnik temperatury AIF nie wykrył         |
|                                                                     |                            | pełnej kadzi podczas filtracji                          |
|                                                                     |                            |                                                         |
|                                                                     | Dioda Manual (reczny) jest | System pracuje w trybje automatycznej filtracij         |
| A.                                                                  | wyłaczona                  | System pracuje w tryble automatycznej mitacji.          |
| Nr kadzi (po numerze kadzi                                          | Dioda Manual (reczny) jest | System pracuje w trybie recznym                         |
| wyświetlane jest "L" dla lewei strony                               | właczona                   | - J E                                                   |
| kadzi dzielonej lub "r" dla prawej strony                           | ۰<br>۱                     |                                                         |
| kadzi dzielonej lub dla pełnej kadzi)                               |                            |                                                         |
| P                                                                   |                            | Będzie wyświetlane tylko w trybie automatycznej         |
|                                                                     |                            | filtracji. Miska filtru jest nieprawidłowo osadzona.    |
|                                                                     |                            | Komunikaty automatycznej filtracji są ignorowane.       |

## 1.11.5 Znaki wyświetlane przez MIB (płytę interfejsu manualnego)

A – Tryb automatyczny – Włączony tryb automatyczny.

**E** – Zawór spustowy lub powrotny są w nieprawidłowej pozycji. Wyświetlacz pokazuje naprzemiennie **E** i odpowiedni nr kadzi. Upewnij się, że serwomechanizm jest podłączony i nie występuje błąd.

\_

— – Trzy poziome linie wskazują, że podczas filtracji automatycznej czujnik temperatury AIF nie wykrył, że kadź była pełna.

 $\mathbf{n}$  – Błąd sieci - " $\mathbf{n}$ " jest wyświetlane przez 10 sekund, jeśli przez 10 sekund od włączeniu zasilania lub zresetowania MIB nie zostanie nawiązana komunikacja z komputerem smażalniczym.

P – Przełącznik miski – Miska filtru nie jest prawidłowo osadzona. Filtracja zostanie zawieszona.

**r** – Przycisk resetowania - Resetowanie kadzi zamyka wszystkie zawory kadzi. Jeśli jest wyświetlane przez jakiś czas, prawdopodobnie występuje problem z płytą.

1 – 5 – Liczby odpowiadające kadziom. Litera "L" oznacza lewą stronę kadzi dzielonej, a "r" stronę prawą kadzi dzielonej lub kadź pełną. Te liczby są wyświetlane w trybie ręcznym.

## 1.11.6 Wymiana płyty MIB

Odłączyć zasilanie frytownicy. Odkręć śruby typu torx z pokrywy MIB, odsłaniając płytę MIB (patrz rys. 11). Po odkręceniu śrub płyta MIB przechyli się w dół. Ostrożnie odłącz wtyczki z tylnej części płyty (patrz rys. 12). Wymień płytę MIB i wykonaj powyższe kroki w odwrotnej kolejności. Następnie URUCHOM ZASILANIE CAŁEGO SYSTEMU FRYTOWNICY. Resetowanie zasilania sterującego zostało opisane w następnym rozdziale. Sprawdź wersję oprogramowania i jeśli jest to konieczne zaktualizuj oprogramowanie. Jeśli konieczna jest aktualizacja oprogramowania, postępuj zgodnie z instrukcjami z rozdziału 1.15, upewniając się że po zakończeniu aktualizacji przycisk resetowania MIB został naciśnięty i przytrzymany przez 5 sekund w celu aktualizacji MIB.

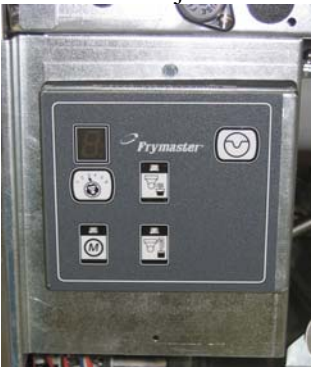

Rysunek 11

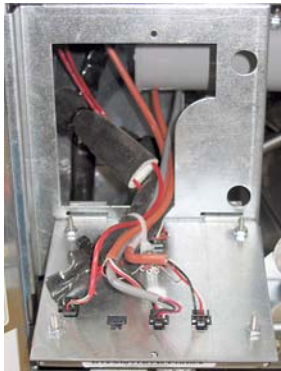

Rysunek 12

## 1.11.7 Przełącznik resetowania zasilania sterującego

Przełącznik resetowania zasilania sterującego jest przełącznikiem kołyskowym, umiejscowionym za skrzynką sterującą (patrz rys. 13 i 14), nad JIB. Resetuje on zasilanie wszystkich komputerów i płyt frytownicy. Jest niezbędny do zresetowania zasilania po wymianie komputera lub płyty. Resetując zasilanie sterujące naciśnij i przytrzymaj przycisk przez co najmniej dziesięć sekund, aby mieć pewność, że płyty będą wystarczająco długo bez zasilania.

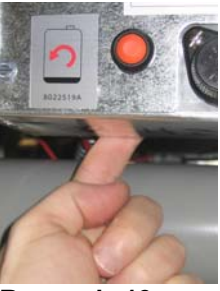

Rysunek 13 sterującej)

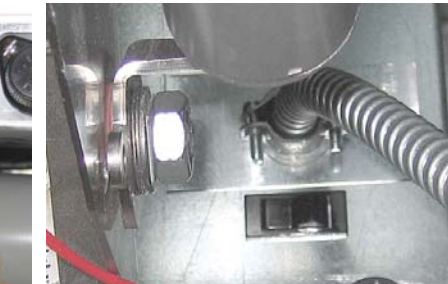

Rysunek 14 (tył skrzynki

## 1.12 Problemy serwisowe RTI

## 1.12.1 Testy RTI MIB

Frytownica LOV™ działa TYLKO z systemami RTI, wyposażonymi w nowy trójbiegunowy przełącznik pływakowy. Jeśli przełącznik pływakowy jest starego typu przełącznikiem dwubiegunwym, skontaktuj się z RTI. Te przełączniki są zależne od biegunowości, co może spowodować zwarcie z uziemieniem i uszkodzenie płyty MIB.

## Prawidłowe pomiary (8-pinowe złącze J6 MIB, gdy wszystkie elementy są podłączone)

#### Pomiary napięcia pr. zmiennego:

Pin 1 do Pin 2 - 24 VAC. Pin 2 do Pin 8 - 24 VAC gdy zbiornik utylizacyjny jest pełny, 0 VAC gdy nie jest pełny Pin 2 do Pin 3 - 24 VAC gdy pompa napełniania RTI jest włączona, 0 VAC gdy jest wyłączona.

## Rozwiązywanie problemów

Podczas resetowania MIB wszystkie zawory spustowe i powrotne powinny być zamknięte, a pompa wyłączona. Jeśli któryś zaworów lub pompa będą włączone podczas resetowania, wskazuje to, że płyta może być uszkodzona lub na zwarcie w przewodach.

#### Cewka JIB nie otwiera:

Postępuj zgodnie z poniższymi instrukcjami, gdy zawór JIB jest otwarty:

- 1. Zresetuj zasilanie; poczekaj 60 sekund i sprawdź, czy zawór się otwiera.
- 2. Sprawdź napięcie w płycie ATO na j\*. Pin 9 do Pin 16 powinno wynosić 24 VAC.

### Pompa RTI nie działa lub JIB nie napełnia:

Sprawdź na stronie 1-26, czy żadna inna funkcja nie ma pierwszeństwa przed dolewaniem oleju do JIB.

Przy naciśniętym przycisku JIB:

- 1. Napięcie na płycie MIB z pinu 1 do pinu 2 powinno wynosić 24 VAC; jeśli tak nie jest, sprawdź połączenia z transformatora RTI 24 VAC oraz sam transformator.
- 2. Napięcie na płycie MIB z pinu 2 do pinu 3 powinno wynosić 24 VAC; jeśli tak nie jest, płyta MIB jest uszkodzona lub przewody do przekaźnika pompy są zwarte (albo występują obydwa problemy).
- 3. Napięcie w przekaźniku Dodaj pompę powinno wynosić 24 VAC; jeśli tak nie jest, sprawdź przewody biegnące z płyty MIB. Przekaźnik znajduje się na górze systemu RTI.

#### Sygnał pełnego zbiornika utylizacyjnego:

Napięcie z pin 2 do pin 8 powinno wynosić 24 VAC przy pełnym zbiorniku; 0 VAC, gdy nie jest pełny; jeśli napięcie nie zmienia się, uszkodzone jest połączenie z przełącznika RTI lub płyty MIB.

## **BULK OIL LOV WIRING**

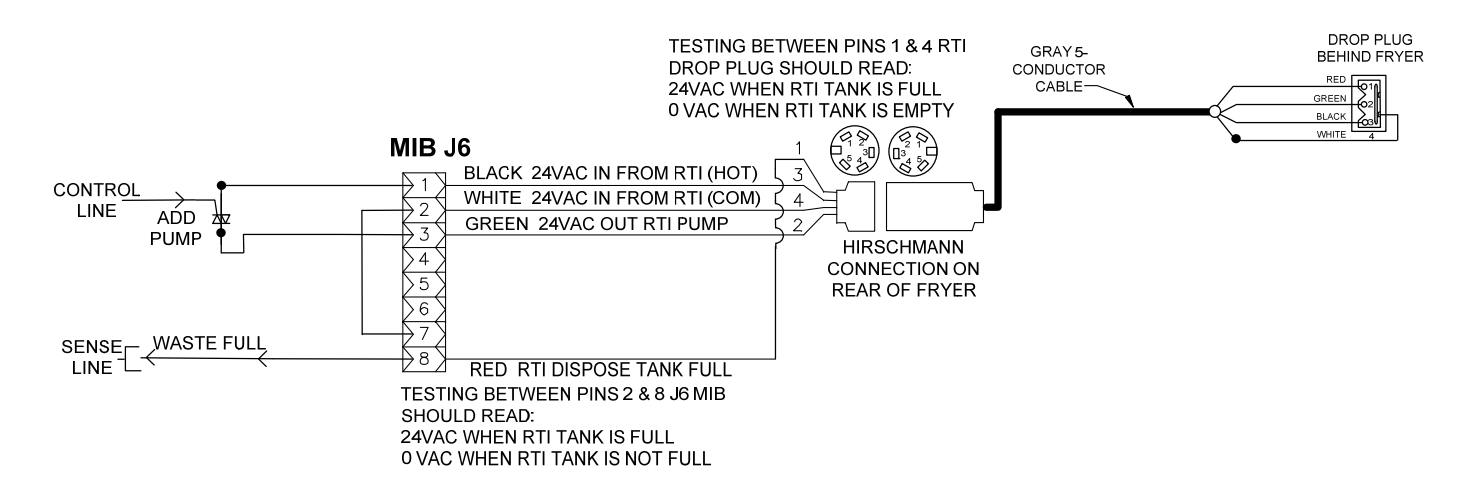

1.12.3 Schemat orurowania Frytownicy Frymaster LOV™ oraz zbiorczego systemu oleju RTI

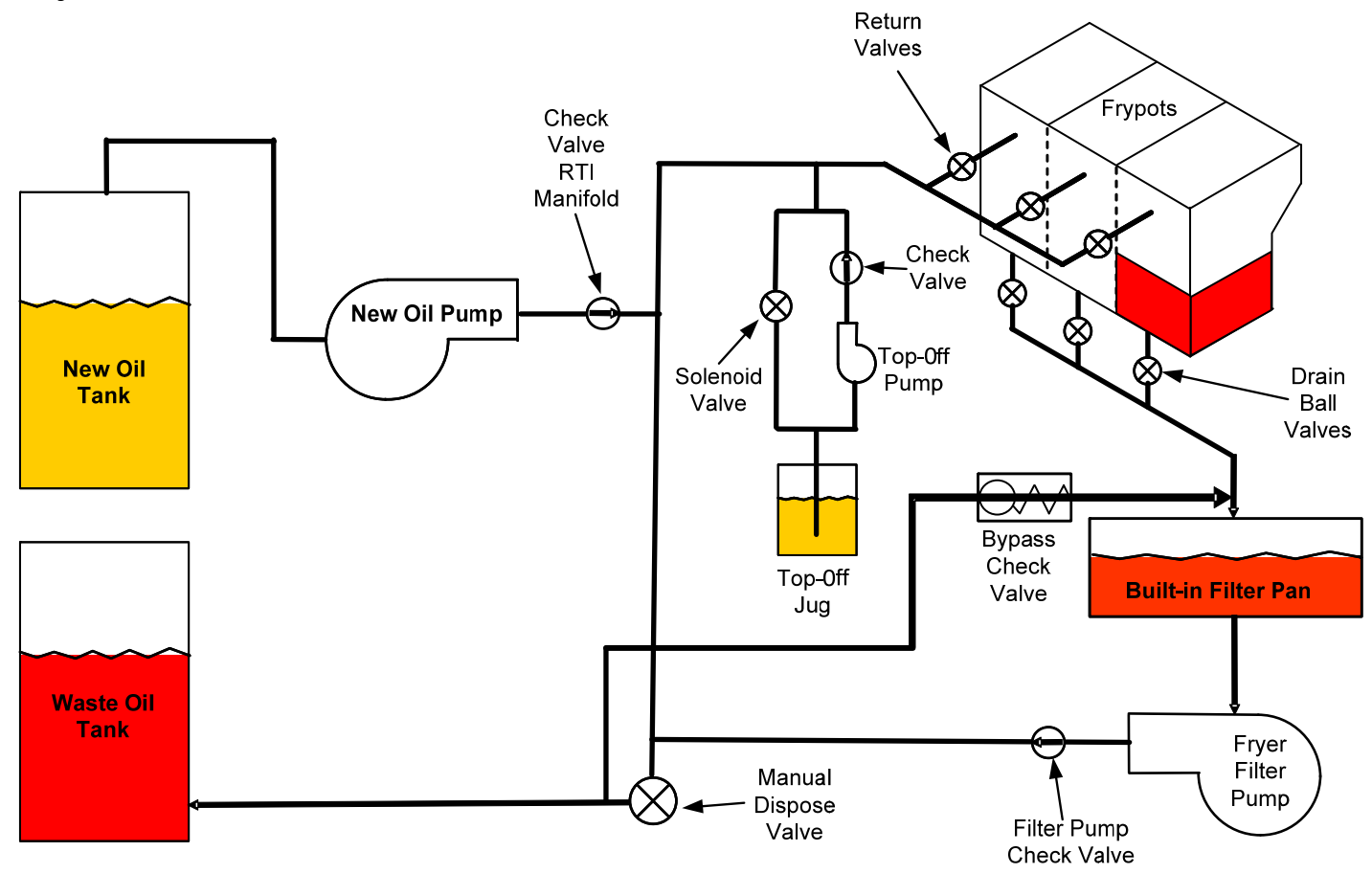

## 1.12.4 Skrócone instrukcje testów RTI LOV™

#### UTYLIZACJA, NAPEŁNIANIE KADZI Z SYSTEMU ZBIORCZEGO:

- 1. Naciśnij i przytrzymaj przycisk "Filter" (filtr) do chwili gdy komputer wyda dwa sygnały dźwiękowe.
- 2. Przewiń do "Dispose" (utylizuj), korzystając z przycisku "Info" i naciśnij przycisk "✓".
- 3. Zostanie wyświetlone "Dispose? Yes/No" (Utylizacja? Tak/Nie).\*
- 4. Naciśnij "✓", aby utylizować olej z kadzi.
- 5. Zostanie wyświetlone "Draining".
- 6. Zostanie wyświetlone "Vat Empty? Yes" (Kadź pusta? Tak).
- 7. Naciśnij "√".
- 8. Zostanie wyświetlone "Cln Vat Complete? Yes" (Szorowanie kadzi zakończone? Tak).
- 9. Naciśnij "√".
- 10. Zostanie wyświetlone "Open Dispose Valve". Otwórz zawór spustowy.
- 11. Przez pięć minut będzie wyświetlane "Disposing" (utylizacja).
- 12. Zostanie wyświetlone "Remove Pan" (wyjmij miskę). Wyjmij miskę.
- 13. Zostanie wyświetlone "Is Pan Empty? Yes No" (Miska pusta? Tak Nie).
- 14. Jeśli kadź jest pusta, naciśnij "✓". Naciśnij "≭", jeśli w kadzi wciąż znajduje się olej.
- 15. Zostanie wyświetlone "Close Dispose Valve". Zamknij zawór spustowy.
- 16. Zostanie wyświetlone "Insert Pan" (włóż miskę). Włóż miskę
- 17. Zostanie wyświetlone "Fill Vat From Bulk? Yes/No" (Napełn. kadzi z systemu zbiorczego? Tak/Nie).
- 18. Naciśnij "**√**".
- 19. Będzie wyświetlane "Press and Hold Yes to Fill" (naciśnij i przytrzymaj Tak, aby napełnić), na przemian z "Yes" (tak).
- 20. Przytrzymaj naciśnięty "✓", aby napełnić kadź do żądanego poziomu.
- 21. Po zwolnieniu przycisku zostanie wyświetlone "Filling" (napełnianie).
- 22. Zostanie wyświetlone "Continue Filling? Yes/No" (Kontynuować napełnianie? Tak/Nie).\*
- 23. Naciśnij "✓", aby kontynuować napełnianie lub "≭", aby wyjść z programu.

\*UWAGA: Jeśli zbiornik utylizacyjny jest pełny, komputer wyświetli "RTI Tank Full" (zbiornik RTI pełny). Zadzwoń do RTI.

#### UTYLIZACJA

- 1. Naciśnij i przytrzymaj przycisk "Filter" (filtr) do chwili gdy komputer wyda dwa sygnały dźwiękowe.
- 2. Przewiń do "Dispose" (utylizuj), korzystając z przycisku "Info" i naciśnij przycisk "✓".
- 3. Zostanie wyświetlone "Dispose? Yes/No" (Utylizacja? Tak/Nie).
- 4. Naciśnij "**√**".
- 5. Zostanie wyświetlone "Draining".
- 6. Zostanie wyświetlone "Vat Empty? Yes" (Kadź pusta? Tak).
- 7. Naciśnij "√"
- 8. Zostanie wyświetlone "Cln Vat Complete? Yes" (Szorowanie kadzi zakończone? Tak).
- 9. Naciśnij "√".
- 10. Zostanie wyświetlone "Open Dispose Valve".
- 11. Aby rozpocząć utylizację otwórz zawór, przesuwając go do oporu do przodu.
- 12. Przez cztery minuty będzie wyświetlane "Disposing" (utylizacja).
- 13. Zostanie wyświetlone "Remove Pan" (wyjmij miskę).
- 14. Wysuń nieco miskę filtru z frytownicy.
- 15. Zostanie wyświetlone "Is Pan Empty? Yes No" (Miska pusta? Tak Nie).
- 16. Jeśli kadź jest pusta, naciśnij "✓". Naciśnij "≭", jeśli w kadzi wciąż znajduje się olej.
- 17. Zostanie wyświetlone "Close Dispose Valve" (zamknij zawór).
- 18. Zamknij zawór utylizacji, upewniając się, że jego ramię jest do oporu popchnięte w stronę frytownicy.
- 19. Zostanie wyświetlone "Insert Pan" (włóż miskę).
- 20. Zostanie wyświetlone "Fill Vat From Bulk? Yes/No" (Napełn. kadzi z systemu zbiorczego? Tak/Nie).
- 21. Naciśnij "\*", jeśli chcesz pozostawić kadź pustą i zakończyć program.

#### NAPEŁNIANIE KADZI Z SYSTEMU ZBIORCZEGO

1. Naciśnij i przytrzymaj przycisk "Filter" (filtr) do chwili gdy komputer wyda dwa sygnały dźwiękowe.

- 2. Za pomocą przycisku Info przewiń do "Fill Vat From Bulk" (napeł. kadź z sys. zbiorczego).
- 3. Naciśnij "√".
- 4. Zostanie wyświetlone "Fill Vat From Bulk? Yes/No" (Napełn. kadzi z systemu zbiorczego? Tak/Nie).
- 5. Naciśnij "✓".
- 6. Będzie wyświetlane "Press and Hold Yes to Fill" (naciśnij i przytrzymaj Tak, aby napełnić), na przemian z "Yes" (tak).
- 7. Naciśnij i przytrzymaj "✓", aby napełnić kadź do żądanego poziomu.
- 8. Podczas napełniania będzie wyświetlane "Filling" (napełnianie).
- 9. Zwolnij przycisk, aby przerwać napełnianie.
- 10. Zostanie wyświetlone "Continue Filling? Yes/No" (Kontynuować napełnianie? Tak/Nie).\*
- 11. Naciśnij "**≭**", aby wyjść z programu

#### NAPEŁNIANIE POJEMNIKA WYRÓWNYWANIA POZIOMU OLEJU Z SYSTEMU ZBIORCZEGO:\*

- 1. Jeśli zaświeci się "pomarańczowa" lampka wskaźnikowa, pojemnik wyrównywania poziomu oleju jest pusty.
- 2. Aby ponownie napełnić pojemnik, przytrzymaj naciśnięty pomarańczowy przycisk resetujący znajdujący się nad pojemnikiem aż do napełnienia pojemnika.
- 3. Zwolnij przycisk, aby przerwać napełnianie.

## \*WAŻNE: Pojemnik może się nie napełniać w następujących sytuacjach:

Jeśli wyświetlane jest FILTER NOW? YES/NO (FILTROWAĆ TERAZ? TAK/NIE), CONFIRM YES/NO (POTWIERDŹ TAK/NIE), lub SKIM VAT (ODSZUMUJ KADŹ).

## System również sprawdza poniższe warunki. Muszą być one spełnione zanim dozwolone zostanie napełnianie zbiornika.

Cewka zamknięta

- Pomarańczowy przycisk napełniania wciśnięty przez ponad 3 sekundy.
- Zawór utylizacyjny zamknięty.
- Nie może być wyświetlane FILTER NOW? YES/NO (FILTROWAĆ TERAZ? TAK/NIE), CONFIRM YES/NO (POTWIERDŹ TAK/NIE), lub SKIM VAT (ODSZUMUJ KADŹ).
- Cykl zasilania systemu (wszystkie płyty komputery, MIB, AIF i ATO) po wymianie konfiguracji z JIB na zbiorczy (użyj przycisku resetowania). Upewnij się, że przycisk został naciśnięty i przytrzymany przez przynajmniej 10 sekund.
- Nie może być wybrana opcja filtracji lub inne menu filtracji.

#### Inne czynniki, które mogą uniemożliwić napelnienie zbiornika z systemu zbiorczego —

- Uszkodzona cewka
- Uszkodzony przełącznik
- Problem z pompą RTI
- Problem z przekaźnikiem RTI

Jeśli wykorzystywane są dwa systemy frytownic podłączonych do systemu RTI, może nie być możliwe napełnienie dwóch urządzeń jednocześnie, jeśli urządzenie RTI jest wyposażone w jedną głowicę. Niektóre urządzenia RTI są wyposażone w dwie głowice, co umożliwia jednoczesne napełnianie.

## 1.13 Procedury serwisowe AIF (automatycznego systemu naprzemiennej filtracji)

Płyta AIF (automatyczna, naprzemienna filtracja) steruje serwomechanizmami, otwierającymi zawór spustowy i powrotny. Płyty AIF znajdują się wewnątrz obudowy ochronnej pod każdą kadzią (patrz rys. 13).

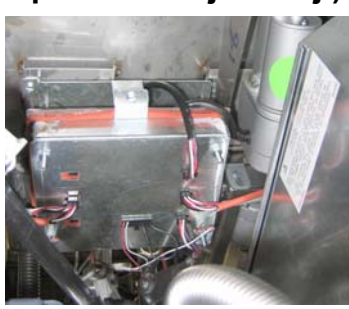

**Rysunek 13** 

| Usterka                              | Prawdopodobna przyczyna                                                                                                    | Czynności zaradcze                                                                                                    |
|--------------------------------------|----------------------------------------------------------------------------------------------------|----------------------------------------------------------------------------------------------------|
|                                      |                                                                                                    | <ul> <li>A. Sprawdź piny 5 i 6 na J2 płyty MIB.<br/>Napięcie powinno wynosić 24VDC.<br/>Sprawdź napięcie na pinach 5 i 6 drugiego<br/>końca wiązki i upewnij się, że wynosi 24<br/>VDC. Sprawdź napięcie 24 VDC na<br/>pinach 5 i 6 wtyczek J4 i J5 płyt AIF.</li> <li>B. Upewnij się, że serwomechanizm jest<br/>podłączony do odpowiedniego złącza (J1<br/>dla FV powrotnego, J3 dla DV<br/>powrotnego, J6 dla FV spustowego i J7 dla<br/>DV spustowego).</li> </ul>                                                                                                    |
| Serwomechanizm nie<br>działa.        | <ul> <li>A. Brak dopływu energii do płyty AIF.</li> <li>B. Serwomechanizm nie jest podłączony.</li> <li>C. Uszkodzona płyta AIF.</li> <li>D. Odczyty serwomechanizmu są poza zakresem.</li> <li>E. Uszkodzony serwomechanizm.</li> </ul> | <ul> <li>C. Sprawdź zasilanie przy złączu problematycznego serwomechanizmu, próbując ręcznie otworzyć lub zamknąć serwomechanizm. Na pinach 1 (czarnym) i 4 (białym) odczyt powinien wynosić +24VDC podczas otwierania serwomechanizmu. Na pinach 2 (czerwonym) i 4 (białym) odczyt powinien wynosić -24VDC podczas zamykania serwomechanizmu. Jeśli nie ma napięcia, prawdopodobnie jest uszkodzona płyta AIF. Przetestuj serwomechanizm podłączając go do innego złącza. Jeśli serwomechanizm działa, wymień płytę.</li> <li>D. Sprawdź oporność potencjometru między pinem 2 (przewód fioletowy) i pinem 4 (przewód szaro-biały). Przy zamknięciu powinna wynosić 0-560Ω. Przy otwarciu powinna wynosić 3.8K Ω – 6.6K Ω.</li> <li>E. Jeśli występują odpowiednie napięcia na złączu, a serwomechanizm nie działa, zresetuj zasilanie frytownicy. Wymień serwomechanizm, jeśli wciąż nie będzie</li> </ul> |
| Działa serwomechanizm<br>złej kadzi. | <ul> <li>A. Serwomechanizm jest podłączony do złego<br/>złącza.</li> <li>B. Pin lokatora jest w złej pozycji.</li> </ul>                                                                                                    | <ul> <li>A. Upewnij się, że serwomechanizm jest podłączony do odpowiedniego złącza (J1 dla FV powrotnego, J3 dla DV powrotnego, J6 dla FV spustowego i J7 dla DV spustowego).</li> <li>B. Upewnij się, że na wtyku J2 pin lokatora jest w odpowiednim miejscu. Patrz tabela B na stronie 1-55.</li> </ul>                                                                                                    |

## 1.13.1 Rozwiązywanie problemów z AIF

# 1.13.2 Pozycje pinów oraz wiązki przewodów płyty AIF (automatycznej naprzemiennej filtracji)

|        |                      |                                       | Nr   |                       |          | Kolor     |
|--------|----------------------|---------------------------------------|------|-----------------------|----------|-----------|
| Złącze | Od/do                | Nr części wiązki                      | pinu | Funkcja               | Napięcie | przewodu  |
|        |                      |                                       | 1    | Powr + (otwarty)      | 24VDC    | Czarny    |
| J1     | FV powrót            | Nie dotyczy                           | 2    | Powr - (zamknięty)    | 24VDC    | Czerwony  |
|        |                      |                                       | 3    | Pozycja powr.         |          | Fioletowy |
|        |                      |                                       | 4    | Uziemienie            |          | Biały     |
|        | <b>EV AIE RTD</b>    |                                       | 1    | Uziemienie            |          | Biały     |
|        |                      |                                       | 2    | FV - Temp             |          | Czerwony  |
|        | DV AIF RTD           |                                       | 3    | Uziemienie            |          | Biały     |
|        |                      |                                       | 4    | DV - Temp             |          | Czerwony  |
|        |                      |                                       | 5    | -                     |          |           |
|        |                      |                                       | 6    | -                     |          |           |
|        |                      |                                       | 7    | -                     |          |           |
| 12     | 0                    |                                       | 8    |                       |          |           |
| JZ     | Czujnik poziomu      |                                       | 9    | DV – OLS (fr. gazowa) |          |           |
|        | gazowa)              |                                       | 10   | FV – OLS (fr. gazowa) |          |           |
|        |                      |                                       | 11   | Lokator kadź #5       |          |           |
|        |                      |                                       | 12   | Lokator kadź #4       |          |           |
|        | Pin lokatora         |                                       | 13   | Lokator kadź #3       |          | Czarny    |
|        |                      |                                       | 14   | Lokator kadź #2       |          |           |
|        |                      |                                       | 15   | Lokator kadź #1       |          |           |
|        | Lokator              |                                       | 16   | Sygnał lokatora       |          | Czarny    |
| J3     | DV powrót            | Nie dotyczy                           | 1    | Powr + (otwarty)      | 24VDC    | Czarny    |
|        |                      |                                       | 2    | Powr - (zamknięty)    | 24VDC    | Czerwony  |
|        |                      |                                       | 3    | Pozycja powr.         |          | Fioletowy |
|        |                      |                                       | 4    | Uziemienie            |          | Biały     |
|        |                      |                                       | 1    | Uziemienie            |          | Czarny    |
|        | MIB J2 lub<br>AIF J5 | 8074547<br>Płyta AIF<br>komunikacja i | 2    | Niski poziom CAN      |          | Czerwony  |
| 14     |                      |                                       | 3    | Wysoki poziom CAN     |          | Biały     |
| J4     |                      |                                       | 4    | 5VDC+                 | 5VDC     | Czarny    |
|        |                      | zasilanie                             | 5    | 24VDC                 | 24VDC    | Czerwony  |
|        |                      |                                       | 6    | Uziemienie            |          | Biały     |
|        |                      |                                       | 1    | Uziemienie            |          | Czarny    |
|        |                      | 8074547                               | 2    | Niski poziom CAN      |          | Czerwony  |
| 15     | AIF J4 lub           | Płyta AIF                             | 3    | Wysoki poziom CAN     |          | Biały     |
| 55     | ATO J10              | komunikacja i                         | 4    | 5VDC+                 | 5VDC     | Czarny    |
|        |                      | zasilanie                             | 5    | 24VDC                 | 24VDC    | Czerwony  |
|        |                      |                                       | 6    | Uziemienie            |          | Biały     |
|        |                      |                                       | 1    | Spust + (otwarty)     | 24VDC    | Czarny    |
| J6     | EV enuet             | Nie dotyczy                           | 2    | Spust - (zamknięty)   | 24VDC    | Czerwony  |
|        | i v spust            | Nie dotyczy                           | 3    | Pozycja spust         |          | Fioletowy |
|        |                      |                                       | 4    | Uziemienie            |          | Biały     |
|        |                      |                                       | 1    | Spust + (otwarty)     | 24VDC    | Czarny    |
| 17     | DV spust             | DV spust Nie dotyczy                  | 2    | Spust - (zamknięty)   | 24VDC    | Czerwony  |
| 57     |                      |                                       | 3    | Pozycja spust         |          | Fioletowy |
|        |                      |                                       | 4    | Uziemienie            |          | Białv     |

## 1.13.3 Wymiana płyty AIF (automatycznej, naprzemiennej filtracji)

Odłączyć zasilanie frytownicy. Wyszukaj pod kadzią płytę AIF, która ma zostać wymieniona. Oznacz i odłącz wiązki przewodów. Zespół płyty AIF jest przymocowany za pomocą jednej śruby z przodu zespołu (patrz rys. 14). Wykręć przednią śrubę, przód zespołu odchyli się (rys. 15), a tylna zakładka wysunie się z obejmy doczepionej do frytownicy (rys. 16). Aby złożyć ponownie, wykonaj powyższe kroki w odwrotnej kolejności, upewniając się, że zespół AIF wsunął się do gniazda w tylnej części obejmy. Następnie URUCHOM ZASILANIE CAŁEGO SYSTEMU FRYTOWNICY. Informacje o resetowaniu zasilania sterujacego znajduja się w podrozdziale 1.11.7 na stronie 1-22. Sprawdź wersję oprogramowania i jeśli jest to konieczne zaktualizuj oprogramowanie. Jeśli aktualizacja oprogramowania jest konieczna, postępuj zgodnie z instrukcjami z podrozdziału 1.15.

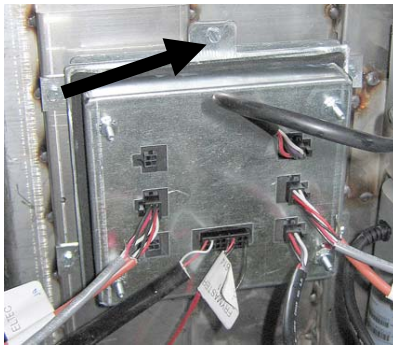

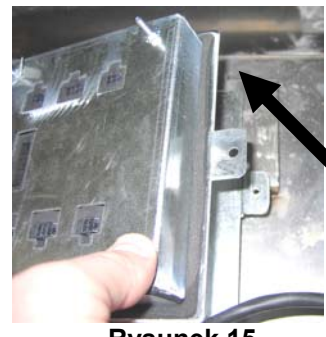

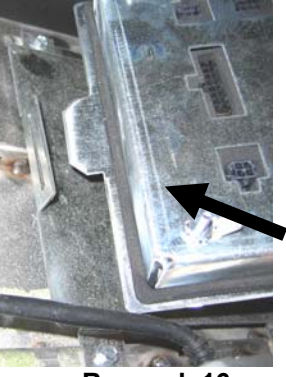

**Rysunek 14** 

**Rysunek 15** 

**Rysunek 16** 

## 1.13.4 Wymiana serwomechanizmu

Odłączyć zasilanie frytownicy. Wyszukaj pod kadzią serwomechanizm, który ma zostać wymieniony i oznacz, a następnie odłącz serwomechanizm. Serwomechanizmy są mocowane za pomocą dwóch strzemiączek, z zaciskami "J" (rys. 17). Przekręć i wyjmij obydwa zaciski oraz strzemiączka (rys. 18). W celu uzyskania dostępu do pinów może być konieczne wymontowanie płyty AIF. Wymontuj serwomechanizm i zamontuj nowy, używając tylko tylnego strzemiączka i zacisku "J". Wyrównaj otwory wyrównujące i włóż strzemiączko do obu otworów (patrz rys. 19). Obróć wał serwomechanizmu aż do momentu, gdy otwory w wale oraz płycie zaworu wyrównają się (rys. 21). Wyjmij strzemiączko z otworu wyrównującego i włóż do wału serwomechanizmu i uchwytu zaworu (rys. 21). Włóż zacisk "J", aby zabezpieczyć (rys. 22).

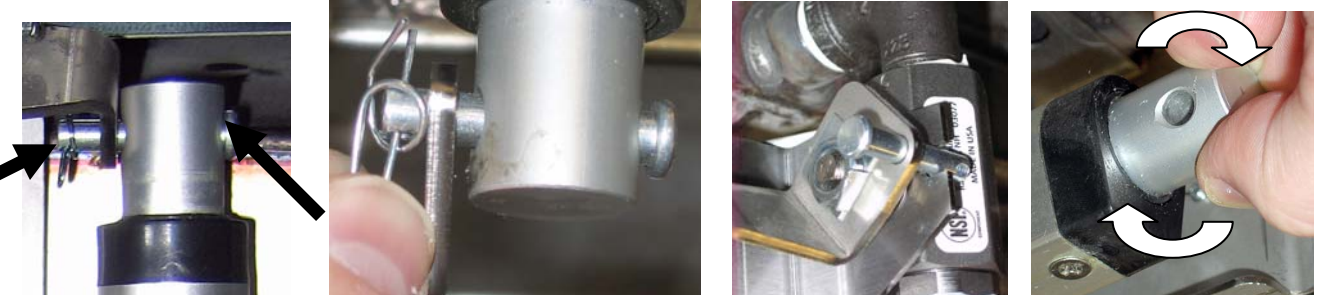

**Rysunek 17 Rysunek 20** 

**Rysunek 18** 

**Rysunek 19** 

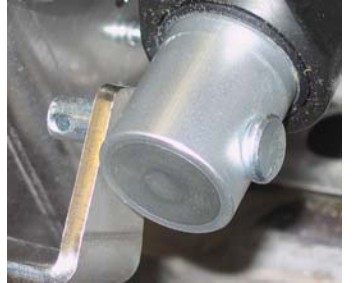

**Rysunek 21** 

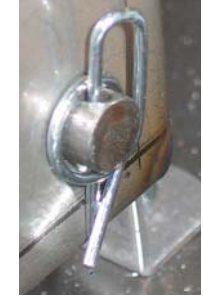

**Rysunek 22** 

## 1.14

## Procedury serwisowe komputera M3000 Rozwiązywanie problemów z komputerem M3000 1.14.1

| Usterka                                                                                                    | Prawdopodobna przyczyna                                                                                                    | Czynności zaradcze                                                                                                    |
|----------------------------------------------------------------------------------------------------|----------------------------------------------------------------------------------------------------|----------------------------------------------------------------------------------------------------|
| Brak obrazu na<br>wyświetlaczu.                                                                                  | <ul> <li>A. Nie włączono komputera.</li> <li>B. Brak dopływu energii do frytownicy.</li> <li>C. Wyłączone zasilanie</li> <li>D. Poluzowany bezpiecznik</li> <li>E. Awaria komputera.</li> <li>F. Uszkodzenie zespołu przewodów komputera.</li> <li>G. Awaria elementu zasilania lub płyty interfejsu.</li> </ul> | <ul> <li>A. Wciśnij wyłącznik zasilania ON/OFF<br/>komputera.</li> <li>B. Frytownica może być wyposażona w dwa<br/>przewody: przewód zasilający komputer<br/>oraz główny przewód zasilający. Jeśli<br/>przewód komputera nie jest podłączony,<br/>komputer nie zostanie aktywowany.<br/>Upewnij się, że przewód zasilania<br/>komputera jest włączony, a autowyłącznik<br/>nie przerwał obwodu.</li> <li>C. Wewnątrz szafek niektórych frytownic, pod<br/>komputerem znajduje się kołyskowy<br/>przełącznik zasilania. Upewnij się, że jest<br/>on włączony.</li> <li>D. Upewnij się, że obudowa bezpiecznika jest<br/>odpowiednio przykręcona.</li> <li>E. Wymień komputer na taki, o którym wiesz,<br/>że jest sprawny. Jeśli zadziała, wymień<br/>oryginalny komputer.</li> <li>F. Zmień wiązkę na taką, o której wiesz, że<br/>jest dobra. Jeśli komputer zadziała,<br/>wymień oryginalną wiązkę.</li> <li>G. Jeśli jakikolwiek komponent w systemie<br/>zasilania (w tym transformator i płyta<br/>interfejsu) ulegnie awarii, komputer nie<br/>będzie zasilany i nie zostanie uruchomiony.</li> </ul> |
| Komputer zawiesza się.                                                                                           | Błąd komputera.                                                                                                    | Usuń i przywróć zasilanie komputera.                                                                                                    |
| M3000 wyświetla<br>FILTER BUSY<br>(FILTR ZRJ TY).                                                                | <ul> <li>A. Poprzedni cykl filtrowania nie zakończył się jeszcze.</li> <li>B. Błąd komputera.</li> </ul>                                                                                                    | <ul> <li>A. Zanim rozpoczniesz kolejny cykl filtracji poczekaj na zakończenie poprzedniego lub na zresetowanie płyty MIB. To może zająć nawet minutę.</li> <li>B. Jeśli wciąż jest wyświetlany ten komunikat i nic się nie dzieje, upewnij się, że miska filtru jest pusta i przywróć CAŁE zasilanie frytownicy.</li> </ul>                                                                                                    |
| M3000 wyświetla<br>RECOVERY FAULT<br>(BD<br>PRZYWRACANIA).                                                       | Czasokres przywracania gotowości<br>przekroczył maksimum w dwu cyklach lub<br>więcej.                                                                                                    | Wycisz alarm naciskając przycisk ✓. Upewnij<br>się, że frytownica prawidłowo się nagrzewa.<br>Maksymalny czas przywracania w przypadku<br>frytownicy elektrycznej wynosi 1:40. Jeśli błąd<br>będzie się powtarzał, zadzwoń do ASA.                                                                                                    |
| M3000 wyświetla<br>E N E R G Y<br>MISC O N F I G U R E D<br>(B D N A<br>K O N F I G U R A C J A<br>Z A SILANIA). | Wybrano zły typ energii w ustawieniach.                                                                                                    | Naciśnij 1234, aby wejść do ustawień i ustaw typ<br>energii na elektryczną.                                                                                                    |
| M3000 wyświetla<br>EXCEPTION ERROR<br>(UYJ TEK) z opisem<br>po prawej stronie.                                   | Wystąpił błąd.                                                                                                    | Naciśnij 1234, aby wejść do ustawień i ponownie skonfiguruj komputer.                                                                                                    |

| Usterka                                                                                  | Prawdopodobna przyczyna                                                                                                    | Czynności zaradcze                                                                                                    |
|------------------------------------------------------------------------------------------|----------------------------------------------------------------------------------------------------|----------------------------------------------------------------------------------------------------|
| M3000 wyświetla<br>SERVICE<br>REQUIRED<br>(UYMAGANY<br>SERUIS) oraz błąd.                | Wystąpił błąd.                                                                                                    | Naciśnij YES (TAK), aby wyłączyć alarm.<br>Komunikat o błędzie zostanie wyświetlony trzy<br>razy. Lista problemów znajduje się w<br>podrozdziale 1.14.3. Rozwiąż problem.<br>Komputer wyświetla SYSTEN ERROR<br>FIXEDP YES/NO (NAPRAUIONO<br>B D SYSTEMOUY TAK/NIEJ.<br>Naciśnij YES (TAK). Komputer pokazuje<br>ENTER CODE (UPISZ SYMBOL).<br>Wpisz 1111, aby usunąć kod błędu.<br>Naciśnięcie NO (NIE) umożliwi smażenie, ale<br>komunikat o błędzie będzie wyświetlany co 15<br>minut.                                          |
| WYŚWIETLACZ<br>M3000ustawiono na<br>niewłaściwą skalę<br>(Fahrenheita lub<br>Celsjusza). | Zaprogramowano niewłaściwą opcję<br>wyświetlania.                                                                                                    | W podrozdziale 1.14.2 na stronie 1-34 opisano sposób zmieniania skali temperatury.                                                                                                    |
| M3000 wyświetla<br>CHANGE FILTER<br>PAD (UYMIE<br>UK ADK<br>FILTRU).                     | Wystąpił błąd filtracji, zatkana wkładka<br>filtru, został wyświetlony monit o wymianę<br>wkładki filtru po 24 godzinach lub<br>zignorowano wcześniejszy monit o wymianę<br>wkładki filtru. | Wymień wkładkę filtru i upewnij się, że miska<br>filtru znajdowała się poza frytownicą przez<br>przynajmniej <b>30</b> sekund.<br><u>NIE</u> wolno ignorować monitów CHANGE<br>FILTER PAD (UYMIE UK ADK<br>FILTRUJ.                                                                                                    |
| M3000 wyświetla<br>INSERT PAN<br>(WÓMISK).                                               | <ul> <li>A. Miska filtra niezupełnie wpasowana w<br/>swe miejsce.</li> <li>B. Brak magnesu miski filtra.</li> <li>C. Niesprawny wyłącznik miski filtra.</li> </ul>                          | <ul> <li>A. Wysuń miskę, po czym wsuń do końca w obudowę.</li> <li>B. Sprawdź, czy magnes miski filtra jest na miejscu, a jeśli nie - zamontuj.</li> <li>C. Jeśli magnes miski filtra jest dosunięty do wyłącznika, a komputer nadal wyświetla INSERT PAN (U Ó MISK ), może to świadczyć o awarii wyłącznika</li> </ul>                                                                                                    |
| Wyświetlacz M3000<br>POKRZUJE HOT-<br>HI-1                                               | Temperatura w kadzi wynosi ponad 210oC<br>lub, w krajach CE, 202oC.                                                                                                    | Wskazuje to na awarię w obwodzie sterowania<br>temperaturą, w tym na awarię termostatu<br>zabezpieczającego przed przegrzaniem.                                                                                                    |
| M3000 wyświetla HI-<br>LIMIT (PRZEGRZ).                                                  | Komputer jest w trybie próby wysokotemp.                                                                                                    | Ten komunikat jest wyświetlany tylko podczas<br>testowania obwodu zabezpieczającego przed<br>przegrzaniem i oznacza, że obwód prawidłowo<br>zadziałał.                                                                                                    |
| M3000 wyświetla LOU<br>TEMP (NISKR<br>TEMP.) na przemian<br>Z MLT-CYCL.                  | Temperatura kadzi wynosi od 180°F (82°C)<br>do 315°F (157°C).                                                                                                    | Ten komunikat jest normalny po pierwszym<br>włączeniu frytownicy oraz podczas pracy w<br>cyklu topienia tłuszczu. Aby pominąć cykl<br>topienia tłuszczu, naciśnij i przytrzymaj<br>przycisk produktu #1 lub #2 pod<br>wyświetlaczem LCD, aż do usłyszenia sygnału<br>dźwiękowego. Komputer wyświetli <b>EXIT</b><br><b>MELT (OPU TOPIENIE)</b> na<br>przemian z <b>YE5 NO (TAK NIE)</b> .<br>Naciśnij przycisk #1 YES (TAK), aby opuścić<br>cykl topienia. Jeśli komunikat jest wciąż<br>wyświetlany, frytownica nie nagrzewa się. |
| ERROR RM SDCRD<br>(B DUYJMIJ<br>KRRT SD)                                                 | Uszkodzona karta SD                                                                                                    | Wymień kartę na inną.                                                                                                    |

| Usterka                                                                                                    | Prawdopodobna przyczyna                                                                                                    | Czynności zaradcze                                                                                                    |
|----------------------------------------------------------------------------------------------------|----------------------------------------------------------------------------------------------------|----------------------------------------------------------------------------------------------------|
| M3000 wyświetla TEMP<br>PROBE FAILURE<br>(RWARIA SONDY).                                                                                    | <ul> <li>A. Usterka obwodów pomiaru temperatury,<br/>w tym sondy.</li> <li>B. Uszkodzenie stycznika lub zespołu<br/>przewodów komputera.</li> </ul>                                                                                                    | <ul> <li>A. To wskazuje na problem w obwodzie systemu mierzącego temperaturę. Sprawdź oporność sondy. Jeśli występuje awaria, wymień sondę.</li> <li>B. Wymień wiązkę przewodów komputera na taką, o której wiesz, że jest sprawna. Jeśli problem zostanie rozwiązany, wymień wiązkę.</li> </ul>                                                                                                    |
| MAINT FILTER (filtr<br>ręczny) nie uruchamia<br>się.                                                                                        | Temperatura jest zbyt niska.                                                                                                    | Upewnij się, że frytownica osiągnęła temp.<br>docelową, zanim uruchomisz <b>MAINT FILTER</b><br>(OBS UG FILTRU).                                                                                                    |
| M3000 wyświetla<br>REMOVE DISCARD<br>(USU UTYLIZUJ).                                                                                        | W trybie niededykowanym został wrzucony<br>produkt, którego temperatura docelowa jest<br>inna niż aktualna temperatura kadzi.                                                                                                    | Wyjmij i zutylizuj produkt. Naciśnij przycisk<br>smażenia pod wyświetlaczem wskazującym na<br>błąd, aby wyłączyć komunikat o błędzie.<br>Zresetuj temperaturę docelową kadzi przed<br>smażeniem produktu.                                                                                                    |
| M3000 WYŚWIETLA<br>HERTING FRILURE<br>(B D<br>NRGRZEURNIR).                                                                                 | Uszkodzony komputer, uszkodzona płyta<br>interfejsu, otwarty termostat zabezpieczający<br>przed przegrzaniem.                                                                                                    | Wyłącz kadź, w której występuje problem.<br>Komunikat o błędzie jest wyświetlany, gdy<br>frytownica nie może podgrzewać oleju. Jest on<br>również wyświetlany, gdy temperatura oleju<br>przekroczy 450°F (232°C) i otworzy się<br>termostat zabezpieczający przed przegrzaniem,<br>uniemożliwiając podgrzewanie oleju.                                                                                                    |
| Komputer nie<br>przechodzi w tryb<br>programowania albo<br>niektóre przyciski<br>działają.                                                  | Uszkodzony komputer.                                                                                                    | Wymień komputer                                                                                                    |
| Wyświetlacz M3000 HI<br>2 BAD (B AD HI<br>2 J.                                                                                              | Komputer jest w trybie próby wysokotemp.                                                                                                    | Ten komunikat jest wyświetlany tylko podczas<br>testowania obwodu zabezpieczającego przed<br>przegrzaniem i oznacza, że obwód nie zadziałał<br>prawidłowo.                                                                                                    |
| M3000 wyświetla HELP<br>HI (POMOC HI)-2<br>IUD HIGH LIMIT<br>FRILURE (B D<br>UYS. TEMP.).                                                   | Uszkodzone zabezpieczenie przed przegrzaniem.                                                                                                    | Ten komunikat oznacza, że zabezpieczenie przed przegrzaniem jest uszkodzone.                                                                                                    |
| Komputer M3000<br>wyświetla wersję<br>oprogramowania tylko<br>dla M3000 lub MIB, a<br>nie dla wszystkich płyt.                              | Poluzowana lub uszkodzona wiązka<br>przewodów.                                                                                                    | Upewnij się, że wszystkie wiązki przewodów<br>między komputerami M3000, MIB, AIF i ATO<br>są dobrze podłączone. Upewnij się, że na<br>pinach 5 i 6 J2 na płycie MIB oraz J4 i J5 płyty<br>AIF jest obecne napięcie 24VDC. Sprawdź,<br>czy nie ma poluzowanych lub uszkodzonych<br>pinów/przewodów. Jeśli problem nie ustępuje,<br>wymień komputer z jednego banku na inny i<br>zresetuj zasilanie frytownicy.                                 |
| M3000 wyświetla LOW<br>TEMP (NISKA<br>TEMP. J, wskaźnik<br>nagrzewania normalnie<br>włącza się i wyłącza, ale<br>frytownica się nie grzeje. | <ul> <li>A. Trójfazowy przewód zasilania jest<br/>odłączony lub bezpiecznik otworzył<br/>obwód.</li> <li>B. Spalony bezpiecznik</li> <li>C. Uszkodzony komputer.</li> <li>D. Uszkodzenie zespołu przewodów<br/>komputera.</li> <li>E. Otwarte połączenie w obwodzie<br/>zabezpieczającym przed przegrzaniem.</li> </ul> | <ul> <li>A. Upewnij się, że wszystkie przewody są<br/>dobrze osadzone w gniazdach, zablokowane<br/>i, że wszystkie bezpieczniki są sprawne.</li> <li>B. Sprawdź bezpiecznik 3 A z przodu skrzynki<br/>sterującej.</li> <li>C. Wymień komputer.</li> <li>D. Wymień wiązkę przewodów komputera.</li> <li>E. Sprawdź obwód zabezpieczający przed<br/>przegrzaniem, rozpoczynając przy złączu<br/>skrzynki sterujacej, aż do czujnika.</li> </ul> |

| Usterka                                                               | Prawdopodobna przyczyna                                                                                                    | Czynności zaradcze                                                                                                    |
|-----------------------------------------------------------------------|----------------------------------------------------------------------------------------------------|----------------------------------------------------------------------------------------------------|
| M3000 wyświetla 15<br>VAT FULL? YES<br>NO (KAD<br>PE NA? TAK<br>NIE). | Wystąpił błąd filtra spowodowany<br>zabrudzeniem lub zapchaniem wkładki lub<br>papieru filtr., zapchaniem pompy filtra,<br>przegrzaniem pompy, błędnym montażem<br>elementów miski filtra, zużyciem lub brakiem<br>pierścieni uszczelniających, zimnym olejem<br>lub problemem z serwomechanizmem. | Postępuj zgodnie z instrukcjami w podrozdziale<br>1.14.5.                                                                                                    |
| Frytownica filtruje po<br>każdym cyklu smażenia.                      | Ustawiono niewłaściwą wartość filtrowania<br>po liczbie cyklów lub wystąpił problem z<br>aktualizacją oprogramowania.                                                                                                    | Nadpisz ustawienia filtracji po liczbie smażeń,<br>ponownie wpisując tę wartość na poziomie 2.<br>Upewnij się, że po wprowadzeniu wartości<br>nacisnąłeś strzałkę w dół, aby zapisać ustawienia<br>(patrz rozdział 4.13.5 na stronie 4-33 Instrukcji<br>obsługi i eksploatacji BIELA14). |

## 1.14.2 Przydatne kody dla komputera M3000

Aby wprowadzić którykolwiek z poniższych kodów: Naciśnij i przytrzymaj ◀ i ▶ jednocześnie przez **DZIESIĘĆ** sekund, aż do usłyszenia trzech sygnałów dźwiękowych. Komputer wyświetli **TECH MODE (TRYB TECHNICZNY)**. Wpisz poniższe kody, aby wykonać żądane operacje.

- **1558 Zmiana z F° na C°** Komputer wyświetli **OFF (UU) )**. Włącz komputer i sprawdź temperaturę, aby wyświetlić skalę temperatury. Jeśli nie wyświetla się właściwa skala, powtórz powyższe czynności.
- **3322 Przywracanie fabrycznego menu** Komputer wyświetli **COMPLETE** (UKO CZONE) a następnie **OFF** (UY). J. (UWAGA: To spowoduje usunięcie wszystkich samodzielnie wprowadzonych elementów menu).
- **1550 Aktywuj tryb techniczny.** Na stronie 1-37 znajdują się informacje o resetowaniu hasła oraz zmienianiu czasu wymiany wkładki filtru.
- 1212 Przełączanie między menu krajowym i międzynarodowym. Komputer wyświetli COMPLETE (UKO CZONO) a następnie OFF (UY). (UWAGA: To spowoduje usunięcie wszystkich samodzielnie wprowadzonych elementów menu).
- 0469 Resetowanie STATYSTYK FILTRU

Poniższe kody wymagają wyjęcia i ponownego włożenia wtyczki lokatora J3 z tyłu komputera zanim zostaną wprowadzone.

- 1000 Resetowanie KONUNIKATU CALL TECH (wezwij obsł. techn.) Odłącz wtyczkę lokatora płyty (J3) Podłącz wtyczkę ponownie. Wpisz 1000. Komputer wyświetli OFF (OFF). Odłącz, a następnie przywróć zasilanie komputera, korzystając z 20-pinowej wtyczki.
- 9988 Resetowanie KOMUNIKATU BADCRC (BŁAD CRC) Odłącz wtyczkę lokatora płyty (J3) Podłącz wtyczkę ponownie. Wpisz 9988. Komputer wyświetli OFF (OFF). Odłącz, a następnie przywróć zasilanie komputera, korzystając z 20-pinowej wtyczki.

Poniższe kody są wpisywane po wyświetleniu odpowiedniego monitu lub po wystąpieniu wyjątku niewłaściwie skonfigurowanego źródła energii.

- 11111 Resetowanie KOMUNIKATU SERVICE REQUIRED (WYMAGANY SERWIS) Wpisz, gdy problem zostanie rozwiązany i wyświetli się monit o wpisanie.
- 1234 Wejście do TRYBU KONFIGURACJI w przypadku wystąpienia błędu źle skonfigurowanego źródła energii (To można zwykle zrobić bez konieczności naciskania przycisków filtru, jeśli wyświetlany jest komunikat o błędzie).

#### HASŁA

Aby wpisać hasła poziomu pierwszego i drugiego: Naciśnij i przytrzymaj jednocześnie przyciski **TEMP** i **INFO** aż do wyświetlenia level 1 (poziom 1) lub level 2 (poziom 2). Zwolnij przyciski; pojawi się monit **ENTER CODE (UPISZ KOD)**.

- 1234 Konfiguracja frytownicy, Poziom 1 i Poziom 2
- 4321 Hasło trybu eksploatacji (zeruje statystyki eksploatacji).

## 1.14.3 Błędy wymagające interwencji serwisanta

Komputer wyświetla komunikat o błędzie SERVICE REQUIRED (WYMGANY SERWIS) na przemian z YES (TAK(. Po naciśnięciu przycisku YES (TAK) alarm dźwiękowy jest wyłączany. Komputer wyświetli trzykrotnie jeden z poniższych komunikatów o błędzie oraz umiejscowienie błędu. Komputer wyświetli SYSTEM ERROR FIXED? YES/NO (NAPRAWIONO BŁĄD SYSTEMOWY TAK/NIE). Po wybraniu YES (TAK) należy wpisać kod 1111. Jeśli wybrano NO (NIE), system na 15 minut powróci do trybu smażenia, a następnie ponownie wyświetli komunikat o błędzie aż do rozwiązania problemu.

Naciśnięcie przycisku resetującego MIB podczas jakiejkolwiek funkcji filtrowania spowoduje wystąpienie błędu "SERVICE REQUIRED" (WYMAGANY SERWIS).

| Poniżej znajduje się lista | błędów wymagających | interwencji serwisanta | oraz ich |
|----------------------------|---------------------|------------------------|----------|
| przyczyny.                 |                     |                        |          |

| KOMUNIKAT O BŁĘDZIE                                           | WYJAŚNIENIE                                                                                                    |  |  |  |  |
|---------------------------------------------------------------|----------------------------------------------------------------------------------------------------|--|--|--|--|
| PUMP NOT FILLING (POMPA NIE<br>NAPEŁNIA)                      | Olej nie powraca szybko do kadzi. Możliwe<br>przyczyny: zabrudzona wkładka, brak lub<br>uszkodzona uszczelka kolista, bezpiecznik<br>lub uszkodzona pompa filtru,<br>serwomechanizmy lub połaczenia |  |  |  |  |
| DRAIN VALVE NOT OPEN (ZAWÓR                                   | Zawór spustowy nie otworzył sie; pozycja                                                                                                    |  |  |  |  |
| SPUSTOWY NIE OTWORZYŁ SIĘ)                                    | zaworu nie jest znana.                                                                                                    |  |  |  |  |
| DRAIN VALVE NOT CLOSED (ZAWÓR<br>SPUSTOWY NIE ZAMKNĄŁ SIĘ)    | Zawór spustowy nie zamknął się; pozycja zaworu nie jest znana.                                                                                                    |  |  |  |  |
| RETURN VALVE NOT OPEN (ZAWÓR<br>POWROTNY NIE OTWORZYŁ SIĘ)    | Zawór powrotny nie otworzył się; pozycja zaworu nie jest znana.                                                                                                    |  |  |  |  |
| RETURN VALVE NOT CLOSED (ZAWÓR<br>POWROTNY NIE ZAMKNĄŁ SIĘ)   | Zawór powrotny nie zamknął się; pozycja zaworu nie jest znana.                                                                                                    |  |  |  |  |
| MIB BOARD (PŁYTA MIB)                                         | Problem z komunikacją CAN: należy<br>sprawdzić, czy nie poluzowały się<br>połączenia CAN między komputerem i płytą<br>MIB. Uszkodzona płyta MIB.                                                    |  |  |  |  |
| AIF BOARD (PŁYTA AIF)                                         | MIB wykrywa brak AIF; Uszkodzona płyta<br>AIF                                                                                                    |  |  |  |  |
| ATO BOARD (PŁYTA ATO)                                         | MIB wykrywa utratę komunikacji z ATO;<br>Awaria płyty ATO                                                                                                    |  |  |  |  |
| HIGH LIMIT FAILURE (AWARIA ZAB. WYS. TEMP.)                   | Awaria obwodu zabezpieczającego przed przegrzaniem.                                                                                                    |  |  |  |  |
| AIF PROBE (SONDA AIF)                                         | Odczyt AIF RTD poza zakresem                                                                                                    |  |  |  |  |
| SONDA ATO                                                     | Odczyt ATO RTD poza zakresem                                                                                                    |  |  |  |  |
| TEMP PROBE FAILURE (AWARIA SONDY<br>TEMPERATURY)              | Odczyt sondy temperatury poza zakresem                                                                                                    |  |  |  |  |
| MIB SOFTWARE (OPROGRAMOWANIE MIB)                             | Wewnętrzny błąd oprogramowania MIB                                                                                                    |  |  |  |  |
| INVALID CODE LOCATION<br>(NIEPRAWIDŁOWA LOKALIZACJA KODU)     | Podczas aktualizacji usunięto kartę SD.                                                                                                    |  |  |  |  |
| MISCONFIGURED ENERGY TYPE (ŹLE<br>SKONFIGUROWANY TYP ENERGII) | Typ zasilania frytownicy został źle<br>ustawiony. (Ustaw właściwy typ zasilania —<br>gaz lub prąd). Naciśnij 1234, aby wejść do<br>menu konfiguracji i wprowadzić odpowiednie<br>ustawienia.        |  |  |  |  |
| RTC INVALID DATE (NIEWŁAŚCIWA DATA<br>RTC)                    | Nieprawidłowa data. Naciśnij 1234, aby<br>właściwie skonfigurować frytownicę i<br>ustawić date                                                                                                    |  |  |  |  |

## 1.14.4 Kody błędów w dzienniku

| Kod        | KOMUNIKAT O BŁĘDZIE                                | WYJAŚNIENIE                                                                                |
|------------|----------------------------------------------------|--------------------------------------------------------------------------------------------|
| E01        | REMOVE DISCARD (Right) (USUN WYRZUĆ                | W prawej części kadzi dzielonej lub w pełnej kadzi                                         |
|            | (PRAWA)                                            | rozpoczęto smażenie produktu, którego temperatura                                          |
|            |                                                    | docelowa jest inna niż bieżąca temperatura kadzi.                                          |
| E02        | REMOVE DISCARD (Left) (USUŃ WYRZUĆ                 | W prawej części kadzi dzielonej lub w pełnej kadzi                                         |
|            | (LEWA)                                             | rozpoczęto smażenie produktu, którego temperatura                                          |
|            |                                                    | docelowa jest inna niż bieżąca temperatura kadzi.                                          |
| E03        | ERROR TEMP PROBE FAILURE (AWARIA                   | Odczyt sondy temperatury poza zakresem                                                     |
|            | SONDY TEMPERATURY)                                 | • • • • • • • • • •                                                                        |
| E04        | HI 2 BAD                                           | Odczyt limitu wys. temp. jest poza zakresem                                                |
| E05        |                                                    | Gorny limit temperatury jest większy niż 410°F (210°C)<br>lub, w krajach UE, 395°F (202°C) |
| E06        | HEATING FAILURE (BŁAD NAGRZEWANIA)                 | Uszkodzony komponent w obwodzie wysokiej temp., taki                                       |
|            |                                                    | jak komputer, płyta interfejsu, stycznik lub otwarty obw.                                  |
| <b>E07</b> |                                                    | wys. temp.                                                                                 |
| E07        | ERRUR MIB SUFTWARE (BLĄD                           | wewnętrzny błąd oprogramowania MIB                                                         |
| EUS        |                                                    | MIR wakawa utrata komunikasii z ATO: Awaria phyty                                          |
| E00        | ERROR ATO BOARD (BLĄD PETTT ATO)                   | ATO                                                                                        |
| E09        | PUMP NOT FILLING (POMPA NIE NAPEŁNIA)              | Olej nie powraca szybko do kadzi. Możliwe przyczyny:                                       |
|            |                                                    | zabrudzona wkładka, brak lub uszkodzona uszczelka                                          |
|            |                                                    | kolista, bezpiecznik lub uszkouzona pompa liltu,                                           |
| F10        | DRAIN VALVE NOT OPEN (ZAWÓR                        | Zawór spustowy nie otworzył sie: pozycia zaworu nie jest                                   |
| LIU        | SPUSTOWY NIE OTWORZYŁ SIE)                         | znana.                                                                                     |
| E11        | DRAIN VALVE NOT CLOSED (ZAWÓR                      | Zawór spustowy nie zamknał sie: pozycja zaworu nie                                         |
|            | SPUSTOWY NIE ZAMKNĄŁ SIĘ)                          | jest znana.                                                                                |
| E12        | RETURN VALVE NOT OPEN (ZAWÓR                       | Zawór powrotny nie otworzył się; pozycja zaworu nie jest                                   |
|            | POWROTNY NIE OTWORZYŁ SIĘ)                         | znana.                                                                                     |
| E13        | RETURN VALVE NOT CLOSED (ZAWOR                     | Zawór powrotny nie zamknął się; pozycja zaworu nie jest                                    |
| <b>-</b>   | POWROTNY NIE ZAMKNĄŁ SIĘ)                          | Znana.                                                                                     |
| E14        |                                                    | MIB wykrywa brak AIF; Uszkodzona płyta AIF                                                 |
| EID        | ERROR MIB BOARD (BLĄD PLYTY MIB)                   | Komputer smazaniczy wykrył utratę połączen z MiB.                                          |
|            |                                                    | leśli wersję oprogramowania kazuego komputera.                                             |
|            |                                                    | CAN miedzy komputerami: uszkodzona płyta MIB                                               |
| F16        | FRROR AIF PROBE (BŁAD SONDY AIF)                   | Odczył AIF RTD poza zakresem                                                               |
| E17        | ERROR ATO PROBE (BŁAD SONDY ATO)                   | Odczyt ATO RTD poza zakresem                                                               |
| E18        | Nie używany.                                       |                                                                                            |
| E19        | M3000 CAN TX FULL (PEŁNY TX CAN M3000)             | Utracone połączenie między komputerami                                                     |
| E20        | INVALID CODE LOCATION                              | Podczas aktualizacji usunięto kartę SD.                                                    |
|            | (NIEPRAWIDŁOWA LOKALIZACJA KODU)                   |                                                                                            |
| E21        | FILTER PAD PROCEDURE ERROR (Change                 | Upłynął limit 25 godzin lub aktywowana została                                             |
|            | Filter Pad) (Błąd procedury obsługi wkładki filtra | procedura logiczna związana z zabrudzoną wkładką.                                          |
| E00        |                                                    | MIR zroactowala flago alaj w miseo                                                         |
|            | OLOOOFD DRAIN (OLO) (ZATKANK ODLOT                 |                                                                                            |
| E23        | (gaz))                                             | kadz nie oprozniła się podczas filtracji                                                   |
| E24        | AIF BOARD OIB FAILED (Gas) (USZKODZONY             | Sensor powrotu oleju nie wykrył powrotu.                                                   |
|            | OIB PŁYTY AIF (gaz))                               |                                                                                            |
| E25        | RECOVERY FAULT (BŁĄD PRZYWRACANIA)                 | Czasokres przywracania gotowości przekroczył                                               |
| <b></b>    |                                                    | maksimum.                                                                                  |
| E26        |                                                    | Czasokres przywracania gotowosci przekroczył                                               |
| E27        |                                                    | Temperatura oleju spadla popitaj 15°E (8°C) w trubio                                       |
|            |                                                    | przestoju lub 45°F (25°C) w trybie smażenia.                                               |

## 1.14.5 Tryb techniczny

Tryb techniczny umożliwia technikom zresetowanie wszystkich haseł ustawionych na poziomach 1 i 2 oraz zmienić interwał monitowania o wymianę wkładki filtru. Domyślny interwał to 25 godzin.

- 2. Wpisz 1650.
- 3. Komputer wyświetli CLEAR PASSUORDS (UYCZY HAS A).
- 4. Naciśnij przycisk ✓ (1), aby zaakceptować wybór i wyczyścić hasła.
- 5. Na lewym ekranie pojawia się CLEAR PASSUORDS (UYCZY HAS A, a na prawym COMPLETE (UKO CZONO). To spowoduje usunięcie wszystkich haseł ustawionych na poziomie 1 i 2.
- Naciśnij przycisk ▼, aby wyświetlić FILTER PAD TIME (INTERU. UYMIANY UK ADKI) po lewej stronie i 25 po prawej stronie. (Domyślny interwał wymieniania wkładek wynosi 25 godzin).
- 7. Naciśnij przycisk **×** (**2**), aby zaakceptować wybór i wyjść z procedury.
- 8. Komputer wyświetli **OFF (UY .)**.

## 1.14.6 Diagram sekwencyjny błędów filtracji w komputerze M3000

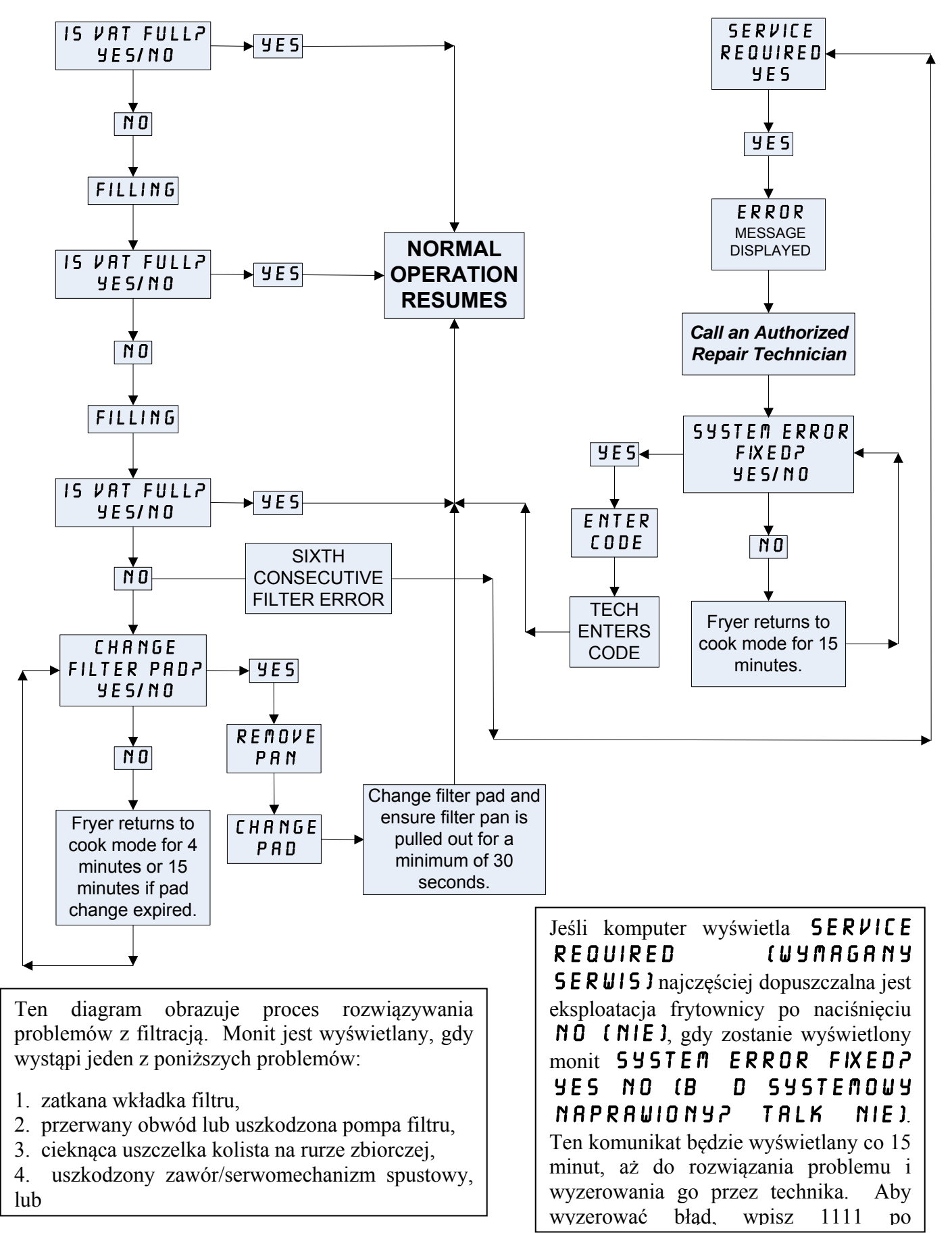

## 1.14.7 Schemat menu komputera M3000

Poniżej wskazano główne elementy programowania M3000, w kolejności w jakiej pojawiają się śródtytuły w poszczególnych rozdziałach Instrukcji Instalacji i Obsługi.

| Dopisywanie nowych pozycji menu<br>Zapisywanie poz. menu produktów pod przyciskiem produktu                                                                                         |                                  | Patrz punkt 4.10.2<br>Patrz | punkt |
|----------------------------------------------------------------------------------------------------|----------------------------------|-----------------------------|-------|
| 4.10.3                                                                                                    | P                                |                             | P     |
| Spust, ponowne napełnianie i utylizacja tłuszo                                                                                                    | czu                              | Patrz punkt 4.10.4          |       |
| Filter Menu<br>[Press and hold ◀ FLTR or FLTR ▶]<br>Auto Filter<br>Dispose<br>Drain to Pan<br>Fill Vat from Drain Pan<br>Fill Vat from Bulk (Bulk Only)<br>Pan to Waste (Bulk Only) | 4.11                             |                             |       |
| Programming                                                                                                    |                                  |                             |       |
| Level 1 Program     IPress and hold TEMP and INFO buttons, 2 beeps, displays Level     Product Selection     Holdman                                                                | 4.12<br>1, enter 1234]<br>4.10.2 |                             |       |
| Cook Time<br>Cook Time<br>Temp<br>Cook ID<br>Duty Time 1<br>Duty Time 2<br>Qual Tmr<br>AIF Disable<br>Assign Btn                                                                    |                                  |                             |       |
|                                                                                                    | 4.12.1                           |                             |       |
| Disabled<br>Enabled<br>Deep Clean Mode                                                                                                    |                                  |                             |       |
| High-Limit Test                                                                                                    |                                  |                             |       |
| Level 2 Program (Manager Level)                                                                                                    |                                  |                             |       |
| Prod Comp Sensitivity for product                                                                                                    |                                  |                             |       |
| E-Log Log of last 10 error codes<br>Password Setup Change passwords<br>Setup [enter 1234]<br>Usage [enter 4321]<br>Level 1 [enter 1234]<br>Level 2 [enter 1234]                     | 4.13.2<br>4.13.3                 |                             |       |
| Alert Tone Volume and Tone                                                                                                    | 4.13.4                           |                             |       |
| Filter After Sets number of cooks before filter prompt<br>Filter Time Sets amount of time between filter cycles                                                                     | 4.13.5<br>4.13.6                 |                             |       |
| Tech Mode<br>[Press and hold ◀ and ► for 10 seconds, 3 beeps, displays TEC]<br>16501                                                                                                | H NODE, enter                    |                             |       |
| Clear Passwords<br>Filter Pad Time                                                                                                    |                                  |                             |       |
|                                                                                                    |                                  |                             |       |
| Info Mode                                                                                                    |                                  |                             |       |
| [Press and hold INFO for 3 seconds, displays Info Mode]                                                                                                    |                                  |                             |       |
| Full/Split Vat Configuration                                                                                                    | 1 1 1 1                          |                             |       |
|                                                                                                    |                                  |                             |       |
|                                                                                                    |                                  |                             |       |

| 1.14.8 | Pozycje styków M30 | 00 na płycie ora | z zespoły przewodów |
|--------|--------------------|------------------|---------------------|
|--------|--------------------|------------------|---------------------|

| Złacze | Od/do         | Nr części wiazki    | Nr    | Funkcia            | Naniecie | Kolor    |  |  |  |
|--------|---------------|---------------------|-------|--------------------|----------|----------|--|--|--|
| <br>J1 | Karta SD      |                     | pine  | . unitoju          | napięcie | pilonouu |  |  |  |
|        |               |                     | 1     | 12VAC weiście      | 12VAC    |          |  |  |  |
|        |               |                     | 2     | Uziemienie         |          |          |  |  |  |
|        |               |                     | 3     | 12VAC weiście      | 12VAC    |          |  |  |  |
|        |               |                     |       | FV zapotrzebowanie |          |          |  |  |  |
|        |               |                     | 4     | cieplne            |          |          |  |  |  |
|        |               |                     | 5     | Przekaźnik V       | 12VDC    |          |  |  |  |
| J2     |               |                     |       | DV                 |          |          |  |  |  |
|        |               |                     | 6     | zapotrzebowanie    |          |          |  |  |  |
|        |               |                     | 6     |                    | 101/00   | _        |  |  |  |
|        |               | 0074400             | /     | R/H B/L            | 12VDC    | Czarny   |  |  |  |
|        | Phyta         | 80/4199<br>Wiazka   | 8     |                    | 10\/DC   |          |  |  |  |
|        | interfeisu do | przewodów           | 9     |                    | IZVDC    |          |  |  |  |
|        | komputera     | komputera SMT       | 10    | ALARIM             |          |          |  |  |  |
|        | -             | do płyty interfejsu | 11    | dźwiekowe          | 5VDC     |          |  |  |  |
|        |               |                     | 12    | ALARM              | 0.20     |          |  |  |  |
|        |               |                     | 13    | FV - czuinik       |          |          |  |  |  |
|        |               |                     | 14    | Wspólne sondv      |          |          |  |  |  |
|        |               |                     | 15    | DV - czuinik       |          |          |  |  |  |
|        |               |                     | 16    |                    |          |          |  |  |  |
|        |               |                     | 17    |                    |          |          |  |  |  |
|        |               |                     | 18    |                    |          |          |  |  |  |
|        |               |                     | 19    |                    |          |          |  |  |  |
|        |               |                     | 20    |                    |          |          |  |  |  |
|        |               |                     | 1     | Kadź nr 1          |          |          |  |  |  |
|        | Uziemienie    |                     | 2     | Kadź nr 2          |          |          |  |  |  |
| 12     | płyta         | Wiązka lokatora     | 3     | Kadź nr 3          |          | Czarny   |  |  |  |
| 55     | interfejsu do | komputera           | 4     | Kadź nr 4          |          |          |  |  |  |
|        | komputera     |                     | 5     | Kadź nr 5          |          |          |  |  |  |
|        |               |                     | 6     | Uziemienie         |          |          |  |  |  |
| J4     |               | 1                   | Nie u | żywane             |          |          |  |  |  |
|        |               | 0074540             | 1     | Uziemienie         |          | Czarny   |  |  |  |
|        | Następny J7   | 8074546<br>Wiazka   | 2     | Niski poziom CAN   |          | Czerwony |  |  |  |
| J6     | M3000 lub     | przewodów           | 3     | Wysoki poziom CAN  |          | Biały    |  |  |  |
|        | opornik       | komunikacyjnych     | 4     |                    |          |          |  |  |  |
|        | sieciówy      | komputera           | 5     |                    |          |          |  |  |  |
|        |               |                     | 6     |                    |          |          |  |  |  |
|        |               | 9074540             | 1     | Uziemienie         |          | Czarny   |  |  |  |
|        | MIR .11 Jub   | 00/4540<br>Wiazka   | 2     | Niski poziom CAN   |          | Czerwony |  |  |  |
| J7     | wcześnieiszv  | przewodów           | 3     | Wysoki poziom CAN  |          | Biały    |  |  |  |
|        | J6 M3000      | komunikacyjnych     | 4     |                    |          |          |  |  |  |
|        |               | komputera           | 5     |                    |          |          |  |  |  |
|        |               |                     | 6     |                    |          |          |  |  |  |

### 1.15 Procedury wczytywania i aktualizacji oprogramowania

Aktualizacja oprogramowania zajmuje około 30 minut. Aby zaktualizować oprogramowanie, postępuj zgodnie z poniższą instrukcją:

- 1. **U Y C Z** wszystkie komputery. Naciśnij przycisk TEMP, aby sprawdzić bieżącą wersję oprogramowania M3000/MIB/AIF/ATO
- 2. Wykręć dwie śruby po lewej stronie pokrywy płyty M3000.
- 3. Przy wychylonym komputerze, wsuń kartę SD, stycznikami skierowanymi w dół, a nacięciem w prawo (patrz rys. 23 i 24) do gniazda po lewej stronie komputera M3000.
- 4. Po włożeniu karty na lewym ekranie zostanie wyświetlone UPGRADE IN PROGRESS (TRUA RKTURLIZACJA), a na prawym UAIT (CZEKAJ).
- 5. Następnie po lewej stronie zostanie wyświetlone CC UPDATING (AKTUALIZACJA CC), a po prawej procent ukończenia. Prawy wyświetlacz będzie odliczał do 100, a następnie zostanie wyświetlone BOOT (INICJALIZACJA). <u>NIE WYJMUJ KARTY AŻ DO WYŚWIETLENIA ODPOWIEDNIEGO MONITU (KROK 8).</u>
- 6. Następnie po lewej stronie zostanie wyświetlone UPDATE IN PROGRESS (TRUA AKTUALIZACJA), a po prawej UAIT (CZEKAJ); po lewej stronie będzie wyświetlane COOK HEX, MIB HEX, AIF HEX kończąc się na ATO HEX, a po prawej procent ukończenia.
- 7. Na lewym wyświetlaczu pojawi się **REMOVED 5D CARD**, a na prawym 100.
- 8. Wyjmij kartę SD, korzystając z wgłębienia na palce na górze karty SD.
- 9. Po wyjęciu karty SD zostanie wyświetlone CYCLE POUER (ZRESETUJ ZASILANIE).
- 10. Zresetuj zasilanie sterujące, korzystając z przełącznika ukrytego za prawą skrzynką sterującą. PAMIĘTAJ, ABY PRZYTRZYMAĆ PRZEŁĄCZNIK NACIŚNIĘTY PRZEZ <u>10 SEKUND</u>. ODCZEKAJ KOLEJNE 20 SEKUND, ABY PŁYTA MIB W PEŁNI SIĘ ZRESETOWAŁA.
- 11. Na lewym ekranie może pojawić się komunikat o błędzie EXCEPTION MISCONFIGURED ENERGY TYPE (UYJ TEK LE SKONFIGUROWANY TYP ZASILANIA), a na pozostałych komputerach, migający komunikat BOOT (INICJALIZACJA) podczas kopiowania programu. Jeśli tak się zdarzy, wpisz 1234 na lewym komputerze. Na lewym ekranie pojawi się LANGUAGE (J ZYK), a na prawym ENGLISH (ANGIELSKI). Aby zmienić wpis, użyj przycisków < FLTR i FLTR >. Aby przejść do następnego pola, użyj przycisku ▼INFO. Po skonfigurowaniu wszystkich parametrów, naciśnij przycisk × (2), aby zakończyć. Zostanie wyświetlone SETUP COMPLETE (KONFIGURACJA ZAKO CZONA).
- 12. Po zakończeniu aktualizacji komputer M3000 wyświetli **OFF** (**UY**.). Wyświetlacz płyty MIB pozostanie pusty podczas ładowania oprogramowania, zmieniając się na numery kadzi. Gdy dioda LED przestanie mrugać, płyta MIB wyświetli **R**.
- 13. Ponownie zresetuj zasilanie sterujące, korzystając z przełącznika ukrytego za prawą skrzynką sterującą. PAMIĘTAJ, ABY PRZYTRZYMAĆ PRZEŁĄCZNIK NACIŚNIĘTY PRZEZ <u>10 SEKUND</u>. ODCZEKAJ KOLEJNE 20 SEKUND, ABY PŁYTA MIB W PEŁNI SIĘ ZRESETOWAŁA.
- 14. Gdy komputer wyświetla OFF (UY). <u>DPEWNIJ SIE</u>, że oprogramowanie zostało zaktualizowane, naciskając przycisk TEMP, aby sprawdzić wersję oprogramowania M3000/MIB/AIF/ATO na każdym komputerze. <u>JEŚLI KTÓRAKOLWIEK PŁYTA NIE ZOSTAŁA ZAKTUALIZOWANA, POWTÓRZ PROCEDURE, ROZPOCZYNAJAC W KROKU 3.</u>
- 15. Zdemontuj pokrywę MIB, używając bita 25 torx.
- 16. Naciśnij i przytrzymaj przez 5 sekund przycisk resetowania na płycie MIB (rys. 25). Wyświetlacz płyty MIB będzie pusty i zaświecą się trzy diody LED.
- 17. Komputer wyświetli CHANGE FILTER PADP (ZMIANA UK ADKI FILTRUP)
- 18. Wyciągnij miskę filtru na przynajmniej 30 sekund aż do usunięcia komunikatu i wyświetlenia OFF (WYŁ.) lub powrotu do zwykłego cyklu smażenia.
- 19. Zamontuj pokrywę płyty MIB, używając śrub torx.
- 20. Naciśnij i przytrzymaj dwa przyciski filtracji, aż do wyświetlenia komunikatu TECH NODE.
- 21. Wpisz 1650; zostanie wyświetlone CLEAR PASSUORDS (UYCZY HAS A).
- 22. Naciśnij raz przycisk INFO. po lewej stronie zostanie wyświetlone FILTER PAD TIME (INTERU. UYMIANY UK ADKIJ, a po prawej 25. <u>JEŚLI WYŚWIETLANA JEST LICZBA INNA NIŻ 25</u>, <u>WPISZ 25</u>. To wystarczy przeprowadzić na jednym komputerze.
- 23. Naciśnij ponownie przycisk INFO.
- 24. Naciśnij przycisk **× (2)**, aby zakończyć.

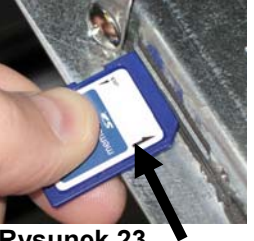

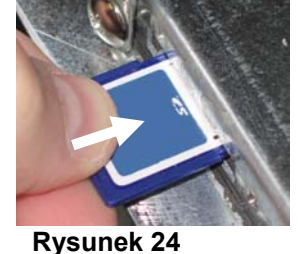

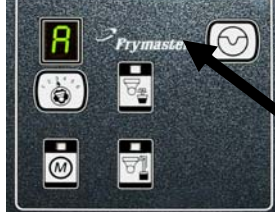

**Rysunek 25** 

Rysunek 23

## 1.16 Schemat przepływu danych sieciowych w frytownicy BIELA14 Series LOV™

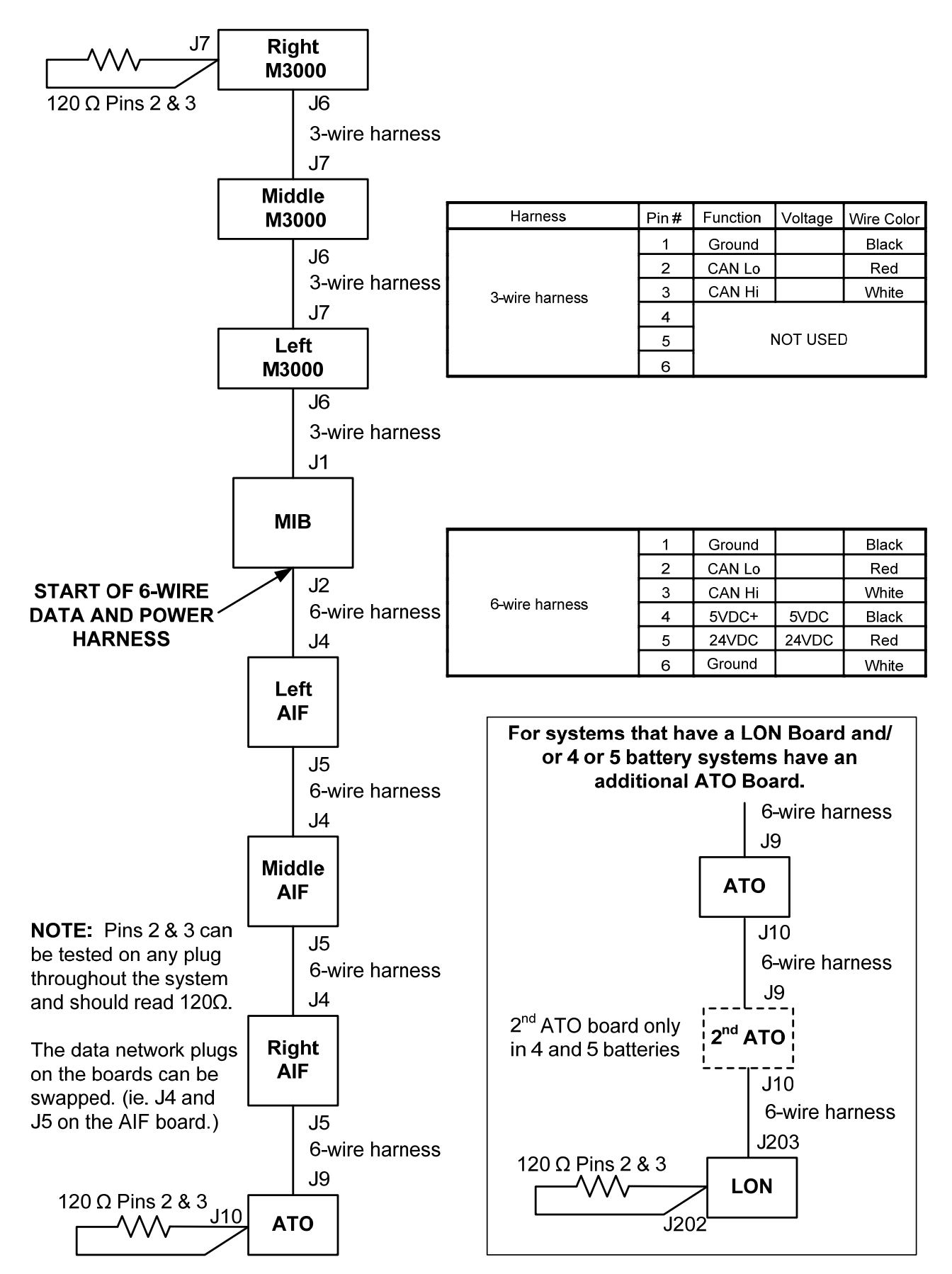

## 1.17 Schemat diagnostyczny płyty interfejsu

Poniższy diagram i schematy przedstawiają dziesięć szybkich testów systemowych, które można wykonać za pomocą samego multimetru.

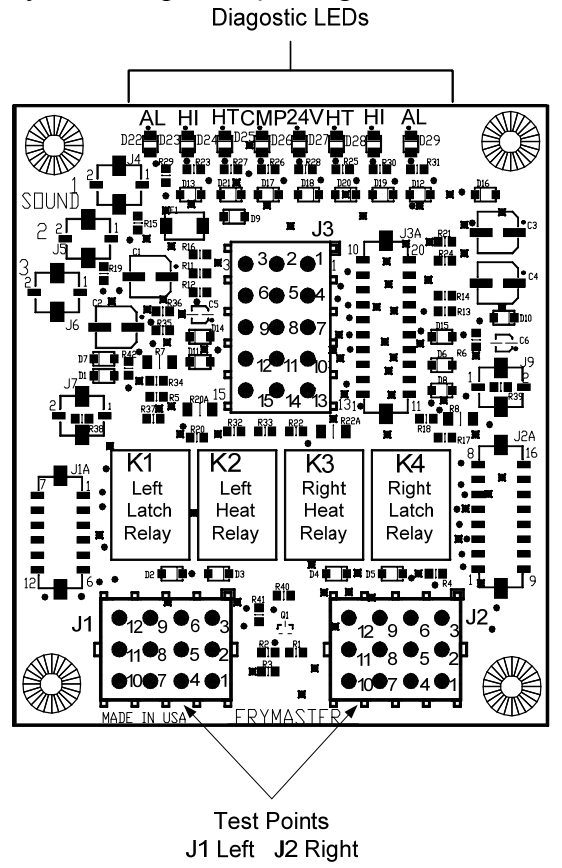

| <u>Zn</u> | aczenie diagnostycznych diod<br><u>LED</u>                            |
|-----------|-----------------------------------------------------------------------|
| CMP       | oznacza zasilanie z transformatora 12V                                |
| 24        | oznacza zasilanie z transformatora 24V                                |
| HI        | (RH) oznacza wyj cie (zamkni te) z prawego<br>przeka nika blokuj cego |
| HI        | (LH) oznacza wyj cie (zamkni te) z lewego<br>przeka nika blokuj cego  |
| HT        | (RH) oznacza wyj cie z prawego przeka nika<br>grzewczego              |
| HT        | (LH) oznacza wyj cie z lewego przeka nika<br>grzewczego               |
| AL        | (RH) oznacza wyj cie (otwarte) z praweg<br>przeka nika blokuj cego    |
| AL        | (LH) oznacza wyj cie (otwarte) z leweg<br>przeka nika blokuj cego     |

PN 826-2260 (106-6664)

UWAGA — Pin 1 znajduje się w prawym dolnym rogu zarówno J1, jak i J2. Te punkty testowe są dostępne TYLKO dla LOV™ Płyty szeregowe z wtykami J1 i J2 znajdują się z przodu płyty.

| Ustawienia miernika              | Test         | Nr pinu | Nr pinu | Wynik         |
|----------------------------------|--------------|---------|---------|---------------|
| Zasilanie 12 VAC                 | Skala 50 VAC | 3 z J2  | 1 z J2  | 12-16 VAC     |
| Zasilanie 24 VAC                 | Skala 50 VAC | 2 z J2  | Obudowa | 24-30 VAC     |
| *Oporność sondy (RH)             | R X 1000 OM  | 11 z J2 | 10 z J2 | Patrz diagram |
| *Oporność sondy (LH)             | R X 1000 OM  | 1 z J1  | 2 z J1  | Patrz diagram |
| Ciągłość wys. temp. (RH)         | R X 1 OM     | 9 z J2  | 6 z J2  | 0 - OM        |
| Ciągłość wys. temp. (LH)         | RX1OM        | 6 z J1  | 9 z J1  | 0 - OM        |
| Cewka stycznika blokującego (RH) | RX1OM        | 8 z J2  | Obudowa | 3-10 OM       |
| Cewka stycznika blokującego (LH) | R X 1 OM     | 5 z J1  | Obudowa | 3-10 OM       |
| Cewka stycznika grzewczego (RH)  | RX1OM        | 7 z J2  | Obudowa | 11-15 OM      |
| Cewka stycznika grzewczego (LH)  | R X 1 OM     | 4 z J1  | Obudowa | 11-15 OM      |

\* Odłącz 15-pinową wiązkę od komputera zanim przetestujesz obwód sondy.

## 1.18 Tabela oporności próbników

|     | Tabela oporności próbników                                            |    |  |     |      |    |  |     |      |     |  |     |      |     |     |      |     |
|-----|-----------------------------------------------------------------------|----|--|-----|------|----|--|-----|------|-----|--|-----|------|-----|-----|------|-----|
|     | Do użytku tylko z frytownicami wyposażonymi w sondy Minco Thermistor. |    |  |     |      |    |  |     |      |     |  |     |      |     |     |      |     |
| f.  | OM                                                                    | C. |  | f.  | OM   | C. |  | f.  | OM   | Ċ.  |  | f.  | OM   | С.  | f.  | OM   | С.  |
| 60  | 1059                                                                  | 16 |  | 130 | 1204 | 54 |  | 200 | 1350 | 93  |  | 270 | 1493 | 132 | 340 | 1634 | 171 |
| 65  | 1070                                                                  | 18 |  | 135 | 1216 | 57 |  | 205 | 1361 | 96  |  | 275 | 1503 | 135 | 345 | 1644 | 174 |
| 70  | 1080                                                                  | 21 |  | 140 | 1226 | 60 |  | 210 | 1371 | 99  |  | 280 | 1514 | 138 | 350 | 1654 | 177 |
| 75  | 1091                                                                  | 24 |  | 145 | 1237 | 63 |  | 215 | 1381 | 102 |  | 285 | 1524 | 141 | 355 | 1664 | 179 |
| 80  | 1101                                                                  | 27 |  | 150 | 1247 | 66 |  | 220 | 1391 | 104 |  | 290 | 1534 | 143 | 360 | 1674 | 182 |
| 85  | 1112                                                                  | 29 |  | 155 | 1258 | 68 |  | 225 | 1402 | 107 |  | 295 | 1544 | 146 | 365 | 1684 | 185 |
| 90  | 1122                                                                  | 32 |  | 160 | 1268 | 71 |  | 230 | 1412 | 110 |  | 300 | 1554 | 149 | 370 | 1694 | 188 |
| 95  | 1133                                                                  | 35 |  | 165 | 1278 | 74 |  | 235 | 1422 | 113 |  | 305 | 1564 | 152 | 375 | 1704 | 191 |
| 100 | 1143                                                                  | 38 |  | 170 | 1289 | 77 |  | 240 | 1432 | 116 |  | 310 | 1574 | 154 | 380 | 1714 | 193 |
| 105 | 1154                                                                  | 41 |  | 175 | 1299 | 79 |  | 245 | 1442 | 118 |  | 315 | 1584 | 157 | 385 | 1724 | 196 |
| 110 | 1164                                                                  | 43 |  | 180 | 1309 | 82 |  | 250 | 1453 | 121 |  | 320 | 1594 | 160 | 390 | 1734 | 199 |
| 115 | 1174                                                                  | 46 |  | 185 | 1320 | 85 |  | 255 | 1463 | 124 |  | 325 | 1604 | 163 | 395 | 1744 | 202 |
| 120 | 1185                                                                  | 49 |  | 190 | 1330 | 88 |  | 260 | 1473 | 127 |  | 330 | 1614 | 166 | 400 | 1754 | 204 |
| 125 | 1195                                                                  | 52 |  | 195 | 1340 | 91 |  | 265 | 1483 | 129 |  | 335 | 1624 | 168 | 405 | 1764 | 207 |

## 1.19 Schematy elektryczne

Zobacz 8197222 McDonalda BIELA14 Gen 2 Schematy Instrukcja

# TA STRONA JEST CELOWO PUSTA.

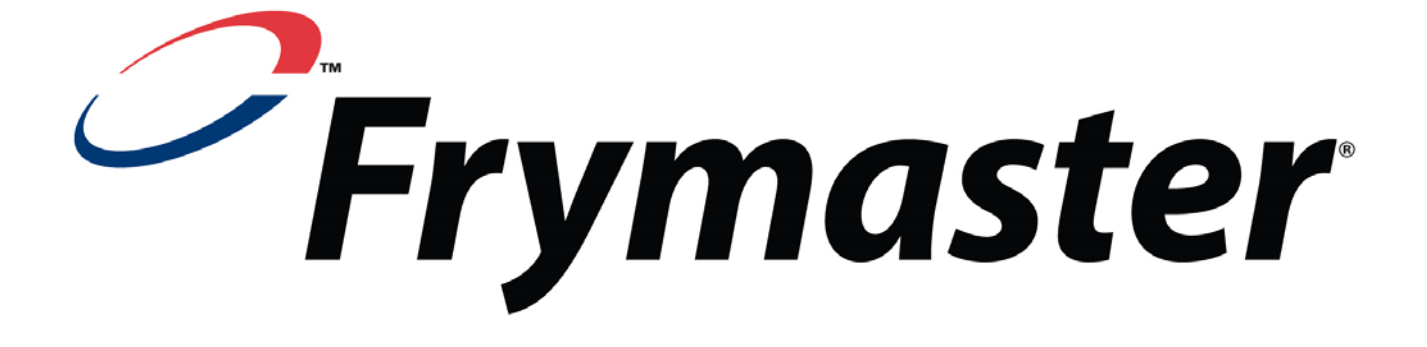

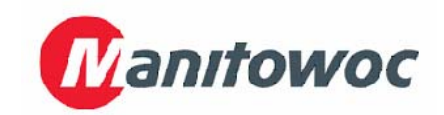

Frymaster, L.L.C., 8700 Line Avenue, Shreveport, Louisiana 71106

TEL 1-318-865-1711

FAKS (części) 1-318-219-7140

FAKS (Pomoc techn.) 1-318-219-7135

DRUK: USA

INFOLINIA SERWISOWA 1-800-551-8633 819-6578 05/2015

Polish / Jezyk Polski